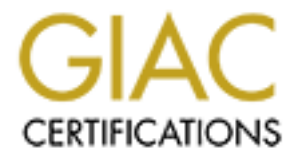

# **Global Information Assurance Certification Paper**

# Copyright SANS Institute Author Retains Full Rights

This paper is taken from the GIAC directory of certified professionals. Reposting is not permited without express written permission.

# Interested in learning more?

Check out the list of upcoming events offering "Advanced Incident Response, Threat Hunting, and Digital Forensics (Forensics at http://www.giac.org/registration/gcfa

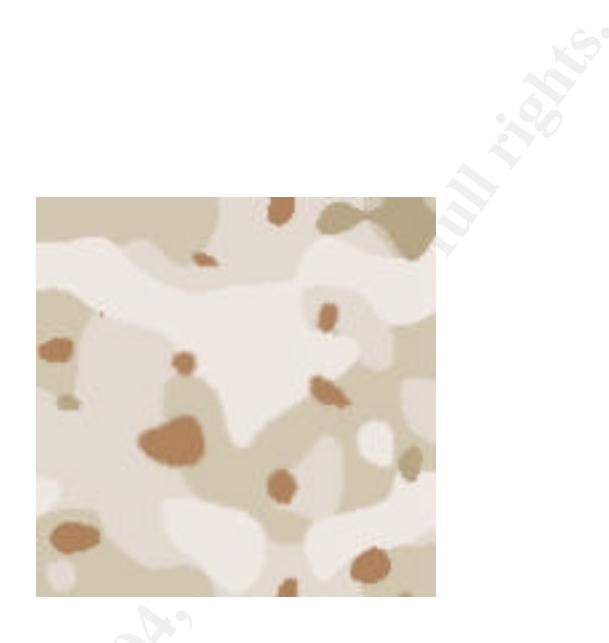

**Abstract:** Analyze a floppy image using strict forensic methodology and industry standard tools. This process reveals what is on the floppy and how it was used. I determine the following as detailed in my findings.

James Shewmaker

GCFA Practical v1.5 Part 1

# Introduction

Mr. David Keen presents me with a floppy and a chain of custody form. I will analyze the floppy to determine the extent of its use and contents. The floppy is immediately imaged to prepare for analysis. The examination begins by from an external analysis of the floppy filesystem.

# **Examination and Analysis**

My analysis machine is a portable Shuttle XPC that has Windows XP Professional on a 160 GB IDE hard drive. For testing I use a virtual machine running inside of VMware Workstation. This software includes everything needed to host a virtual operating system except for the operating system itself.<sup>1</sup> With this software I can keep a fresh image and revert to a clean environment when needed. For the analysis itself, I use a Helix 1.4 bootable CD<sup>2</sup>. This Helix CD is a powerful and trusted Linux distribution that has Autopsy, the Sleuth Kit<sup>3</sup>, and other tools for use in forensic analysis. I will only be using the Sleuth Kit during this analysis, for finer control. I then use the 160 GB Western Digital drive for data storage during analysis.

I logged on to my Helix system and downloaded the image with wget (a http and ftp download command), saving the image as v1\_5.img.

I ran gunzip on the image to uncompress it, then ran md5sum to compare the uncompressed image with the checksum in the chain of custody form.

MD5: d7641eb4da871d980adbe4d371eda2ad fl-260404-RJL1.img

MD5: d7641eb4da871d980adbe4d371eda2ad v1\_5.img

Since these checksums match, I know that the contents are the same, and the file was not corrupt from the original received from Mr. Keen.

# Media Analysis

I run the fsstat command from the Sleuth Kit to see the type of filesystem the floppy was formatted with the mkdosfs command. Most PC floppies are formatted FAT12, but I will verify to get a baseline time of when the floppy was formatted and used.

The results look typical of an ordinary floppy filesystem, but I will confirm the results with the file command. The file command determines what type of file by assessing patterns of the file's contents.

<sup>&</sup>lt;sup>1</sup> More information is available at http://www.vmware.com/products/desktop/ws\_features.html

<sup>&</sup>lt;sup>2</sup> Helix is available for download at http://www.e-fense.com/helix/

<sup>&</sup>lt;sup>3</sup> The Sleuth Kit (TSK) is available at http://sleuthkit.sourceforge.net/

|                                                                                                    | Terminal | · OX |
|----------------------------------------------------------------------------------------------------|----------|------|
| [Halix (y)]# /KNOPPIX/usr/local/sleuthkit-1.70/bin/fsstat -f fat v1_5<br>FILE SYSTEM INFORMATION                                                     |          |      |
| File System Type: FAT                                                                                                    |          |      |
| OEM Name: mkdosfs<br>Volume ID: 0x408bed14<br>Volume Label (Boot Sector): RJL<br>Volume Label (Root Directory): RJL<br>File System Type Label: FAT12 |          |      |
| Sectors before file system: 0                                                                                                    |          |      |
| File System Layout (in sectors)<br>Total Range: 0 - 2871<br>* Reserved: 0 - 0<br>** Boot Sector: 0<br>* FAT 0: 1 - 9                                 |          |      |
| * FAT 1: 10 - 18<br>* Data Area: 19 - 2871<br>** Root Directory: 19 - 32<br>** Cluster Area: 33 - 2871                                               |          |      |
| META-DATA INFORMATION                                                                                                    |          |      |
| Range: 2 - 45426<br>Root Directory: 2                                                                                                    |          |      |
| CONTENT-DATA INFORMATION                                                                                                    |          |      |
| Sector Size: 512<br>Cluster Size: 512<br>Total Cluster Range: 2 - 2840                                                                               |          |      |
| FAT CONTENTS (in sectors)                                                                                                    |          |      |
| $\begin{array}{cccccccccccccccccccccccccccccccccccc$                                                                                                 |          |      |

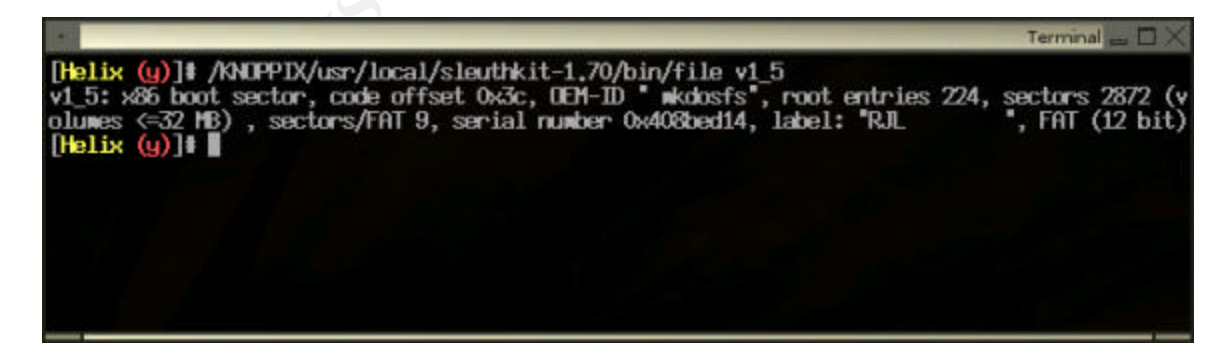

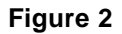

The results above (Figure 1, Figure 2) confirm what appears to be a normal image of a FAT12 formatted floppy filesystem. It happens to have a label of "RJL" and was created with a mkdosfs command, most likely from a Linux operating system.

Now I know how the floppy was formatted, and everything about the image looks normal, and I decide to mount the floppy in read only mode. I then take a look around and see if there is anything peculiar or interesting.

| 1                                                                   |                                                          |                                      |                                                                                          |                                                                | Terminal 🔤 🗖 🗙                                                                                                    |
|---------------------------------------------------------------------|----------------------------------------------------------|--------------------------------------|------------------------------------------------------------------------------------------|----------------------------------------------------------------|----------------------------------------------------------------------------------------------------|
| [Helix (y)]<br>[Helix (y)]<br>total 640                             | Nount -t v<br>ls -l wnt                                  | /fat -o ro                           | noexec,nodev,lo,                                                                         | op v1_5                                                        | ./wnt/                                                                                                    |
| -rwxr-r<br>-rwxr-r<br>-rwxr-r<br>-rwxr-r<br>-rwxr-r<br>[Helix (y)]# | 1 root<br>1 root<br>1 root<br>1 root<br>1 root<br>1 root | root<br>root<br>root<br>root<br>root | 22528 Apr 2<br>42496 Apr 2<br>33423 Apr 2<br>32256 Apr 2<br>307935 Apr 2<br>215895 Apr 2 | 3 14:10<br>3 14:11<br>2 16:31<br>2 16:31<br>3 11:55<br>3 11:55 | Acceptable_Encryption_Policy.doc<br>Information_Sensitivity_Policy.doc<br>Internal_Lab_Security_Policy.doc<br>Internal_Lab_Security_Policy1.doc<br>Password_Policy.doc<br>Remote_Access_Policy.doc |

# Figure 3

I decide to look at these files (Figure 3) to see if there is anything obvious to help us in this investigation. Since the Password\_Policy.doc file is one of the larger files, I open it with a khexedit to see if there are any obvious inconsistencies. Khexedit is a hex editor, which is a type of editor that displays the hexadecimal representation of each byte in a file. The only thing that seems odd--there is a reference at x6e17 to Cisco. It may be a bit odd that this word occurs in a password policy document when it isn't part of a technical discussion. Cisco is a common vendor though, so this may be nothing unusual.

© SANS Institute 2004,

| 1                   |                                   |      |     |      |      |      |       |         |            | fi    | le:/m       | nt/hd | a5/y/ | Imnt   | Pass | word     | Policy.doc - KHe | Edit - D      | 1× |
|---------------------|-----------------------------------|------|-----|------|------|------|-------|---------|------------|-------|-------------|-------|-------|--------|------|----------|------------------|---------------|----|
| <u>File Edit Vi</u> | ew                                | Doc  | ume | nts  | Bool | kmar | ks :  | Tool    | s <u>S</u> | ettin | gs <u>k</u> | lelp  |       |        |      |          |                  |               |    |
| 1                   |                                   |      |     | 5    | the  | -    | ÷ •   | 8       | 0          | Ô     | (<br>41     | 3     | 0     | 0      | 0    | ) (      | 0                |               | 1  |
| 0000.6000           | 76                                |      | 04  | 00   | 75   | 11   | 11    |         | 71         | 11    | 11          | 11    | 71    |        | 11   |          | . d              | AA · AAA      | ٠  |
| 0000:6440           | 75                                | 04   | 50  | od   | 00   |      | EE.   | 12      | 00         | 00    | 00          | 00    | 00    | 00     | 00   | 17       | APT VV           | ** • ***      |    |
| 0000:6de0           | 00                                | 49   | 00  | 60   | 00   | 66   | 00    | 61      | 00         | 53    | 00          | 65    | 00    | 63     | 00   | 20       | .I.n.f.o.S       | .e.c.         |    |
| 0000:6df0           | 00                                | 50   | 00  | 61   | 00   | 73   | 00    | 73      | 00         | 77    | 00          | 61    | 00    | 72     | 00   | 64       | .P.a.s.s.w       | .o.r.d        |    |
| 0000:6e00           | 00                                | 20   | 00  | 50   | 00   | 61   | 00    | 60      | 00         | 69    | 00          | 63    | 00    | 79     | 00   | 00       | P.o.1.i          | .c.y          |    |
| 0000:6e10           | 00                                | 00   | 00  | 00   | 00   | Oa   | 00    | 43      | 00         | 69    | 00          | 73    | 00    | 63     | 00   | 6f       |                  | .s.c.o        |    |
| 0000:6e20           | 00                                | 20   | 00  | 55   | 00   | 73   | 00    | 65      | 00         | 72    | 00          | 01    | 00    | 20     | 00   | 00       | U.s.e.r          |               |    |
| 0000:6e30           | 00                                | 00   | 00  | 00   | 00   | 00   | 00    | 00      | 00         | 00    | 00          | 00    | 00    | 00     | 00   | 00       |                  | • • • • • •   |    |
| 0000:6e40           | 00                                | 00   | 00  | 30   | 00   | 00   | 00    | 06      | 00         | 00    | 00          | 0c    | 00    | 00     | 00   | 00       |                  | • • • • • •   |    |
| 0000:6e50           | 00                                | 0c   | 00  | 01   | 00   | 00   | 00    | 02      | 00         | 00    | 00          | 03    | 00    | 00     | 00   | 04       |                  | •••••         |    |
| 0000:6660           | 00                                | 0c   | 00  | 05   | 00   | 0c   | 00    | 06      | 00         | 00    | 00          | 07    | 00    | 00     | 00   | 08       |                  | • • • • • • • |    |
| 0000:6870           | 00                                | 00   | 00  | 09   | 00   | 00   | 00    | on      | 00         | 00    | 00          | 00    | 00    | 00     | 00   | 00       |                  | •••••         |    |
| 0000.0200           | 100                               | 00   | 00  | 00   | 00   | 00   | 00    | 00      | 00         | 00    | 00          | 00    | 00    | 00     | 00   |          |                  |               |    |
| Hex -               |                                   |      |     |      |      |      |       |         |            |       | l           | F     | ind   | JĽ     | Ba   | ackw     | ards 🔲 Ignon     | 8 CB50 L      | ×  |
| Signed 8            | bit: [                            | -    | _   | 0    |      | Sign | ed 3  | 2 bit   | : [        |       | 1426        | 071   | 552   | н      | exad | ecim     | nal:             | 0             | 0  |
| Unsigned 8          | bit: [                            |      |     | 0    | Un   | sign | ed 3  | 2 bit   |            | 1     | 1426        | 071   | 552   | Octal: |      | tal: 000 |                  | 0             |    |
| Signed 16           | Signed 16 bit: 8192 32 bit float: |      | : [ | 8.8  | 8046 | 83E- | +12   | Binary: |            | iry:  | 0000000     | 0     |       |        |      |          |                  |               |    |
| Unsigned 16         | bit: [                            |      | 8   | 192  |      | 64   | 4 bit | float   | : [        | 3.33  | 3282        | 8E+   | 178   |        |      | Те       | ext:             |               |    |
| Show little         | e en                              | dian | dec | odin | g L  | s    | how   | unsi    | gneo       | as t  | hexa        | adec  | imal  | Str    | eam  | leng     | th: Fixed 8 Bi   | t 🛛 🖷         |    |
| s                   | Selec                             | tion | 000 | 0:66 | 17 0 | 0000 | :000  | 9       | 0          | /R S  | ize:        | 307   | 935   |        | 0    | ffset    | 0000:6e20-7      | Hex           | RW |

I play around with a copy of the Password\_Policy.doc file (Figure 4), but I want to do it in a writable way, so I make a directory outside of the mounted image, name it "content" and copy the files there. Since I am finished mounting any images and will be working with copies of the files in the content directory, I type "exit" to return to my unprivileged shell account.

I try to open the same Password\_Policy.doc file with abiword to look at the contents in a normal text view (Figure 5). Abiword is an open source editor that is capable of reading Microsoft Word formatted documents, and it comes installed on the Helix CD-ROM. Abiword prompts me for a password:

| <u>File</u> d | lit <u>V</u> iew | <u>I</u> nsert F | ormat  | <u>T</u> ools | T <u>a</u> ble | Docu        | iments |
|---------------|------------------|------------------|--------|---------------|----------------|-------------|--------|
|               | 5 🔲              |                  | an E   | 1 %           | Ф              |             | P      |
| Normal        |                  | Tim              | es New | / Roman       | l              | <b>T</b> 12 | 2      |
| •             |                  | -8               | Eith   | er Þansve     | rd _ X         |             | 111    |
|               | Passwo           | rd: 🚺            | el (   | <b>\$</b>     |                |             |        |
| -             |                  | T                |        |               |                |             |        |

Clicking on "OK" displays an error message (Figure 6).

| ě.         | Unnamed 🚃 🗙                                                                                           |
|------------|----------------------------------------------------------------------------------------------------|
| $\bigcirc$ | AbiWord cannot open /mnt/hda5/y/content/Password_Policy.<br>doc. It appears to be an invalid document |
|            | <b>€</b><br><u>□</u><br><u>×</u><br><u></u><br><u></u>                                                |

### Figure 6

A blank password does not produce results, so I will put this idea on hold and examine another file. There is another file that behaves the same way, Remote\_Access\_Policy.doc. Now I have two interesting candidates, but not much in the way of obvious clues, so I decide to look around for deleted information

Since I finished mounting the image I use the dls command from the Sleuth Kit to dump the unallocated space from the FAT floppy image to a new v1\_5.dls file (Figure 7).

| 1              |                  |                                                                  | Terminal - 0 X |
|----------------|------------------|------------------------------------------------------------------|----------------|
| Helix<br>Helix | (y)]\$<br>(y)]\$ | /KNOPPIX/usr/local/sleuthkit-1.70/bin/dls -f fat v1_5 > v1_5.dls |                |
|                |                  |                                                                  |                |

### Figure 7

Then I use the command strings to pull out any human readable string of more than four characters on this deleted/unallocated space from the floppy (Figure 8).

| -                                                                                           | Terminal 🔤 🗆 🗙                                   |
|---------------------------------------------------------------------------------------------|--------------------------------------------------|
| [Helix (y)]\$ strings v1_5.dls   wore                                                       |                                                  |
| (ATTML)                                                                                     |                                                  |
| (HEAD)                                                                                      |                                                  |
| <pre><meta #ededed"="" content="text/html; charset=utf-8" http-equiv="Content-Type"/></pre> |                                                  |
| <center></center>                                                                           |                                                  |
| <pre>&lt;0BJECT classid="clsid:02/0086E-AE60-11cf-9688-444553540000"</pre>                  |                                                  |
| codebase= http://download.wacrowedia.com/pub/shockwave/cabs/f.                              | lash/swflash.cabtversion=6,0,0,0"                |
| VIDTH="800" HEIGHT="600" id="ballard" ALIGN=">                                              |                                                  |
| OPHIGH NAME=movie VALUE="ballard.svf"> OPHIGH NAME=quality VA                               | UE=high> (PANAM NAME=bgcolor VALUE=ACCCCC) (EMB) |
| ED src="ballard.swf" quality=high bgcolor=#111111: UIDIH="800"                              | HEIGHI="600" NHHE="ballard" HEIGN="              |
| MPE="application/x-shockwave-flash" PLUGINSPHEE="http://www.                                | acromedia.com/go/getflashplayer`>                |
| (/UBJELT)                                                                                   |                                                  |
|                                                                                             |                                                  |
|                                                                                             |                                                  |
| VIIIIL2                                                                                     |                                                  |
| ShollEvt                                                                                    |                                                  |
| VRSI                                                                                        |                                                  |
| CauShell                                                                                    |                                                  |
| BitwapShellMenu                                                                             |                                                  |
| CanouflageShell                                                                             |                                                  |
| Canouf lageShell                                                                            |                                                  |
| Shell_Declares                                                                              |                                                  |
| Shell_Functions                                                                             |                                                  |
| ShellExt                                                                                    |                                                  |
| modShellRegistry                                                                            |                                                  |
| kernel.32                                                                                   |                                                  |
| IstropyA                                                                                    |                                                  |
| IstrienA                                                                                    |                                                  |
| oles2,dl1                                                                                   |                                                  |
| CLSUFFORTOgU<br>Chalanter Clutto                                                            |                                                  |
| Strugtronaumz                                                                               |                                                  |
| -10.6-                                                                                      |                                                  |

After the HTML code I see some references to "Camouflage" which sparks my interest. I also see the "VB5!" looks like a reference to Microsoft's Visual Basic programming language. The "IstrcpyA" and "IstrlenA" look like function or sub routine names. The "ole32.dll" reference is not a surprise in this context, since it is a Microsoft library for interfacing files with applications. The word "Shell" that occurs often. This is interesting since shells are generally a user interface, either a graphical one like explorer in Windows or a command shell like bash on Linux.

Now I appear to have a footprint of a Visual Basic program for Windows in the unallocated space of the floppy. I will attempt to recover the deleted information. I have several key search words and pull up the v1\_5.dls file in my hex editor, and can now move around and see the raw data easily.

I see typical company documentation that I saw with three of the files using abiword. I use my keyword list that contains some interesting strings I saw in the strings command output. Here are the hexadecimal locations and the keywords:

- x1490 \.SheCamouflageShell
- x1610 CamShell.BitmapShell Menu .. CamouflageShell

x1a26 CamouflageShell.vdp x5050 CamShell.dll

At this point I have a few clues on the regular files. I proceed to recover the deleted files. Again, I make use of the excellent tools in The Sleuth Kit.

I need to first grab the structure of the image. I will use the Sleuth Kit's ils command to pull all of the metadata for each file (file name and other properties). To put things in perspective, I will grab all structures, not just the deleted ones by using the –e flag. I want to see when a file was last modified, accessed, or changed, using the –m flag. This is format is known as the mactime format. I save the output of the file in case I need it later, so I redirect the output to a new v1\_5.ils file.

The other thing I need is the information on the actual file contents. The Sleuth Kit has an fls command that will list the files on the image, even the deleted ones. Although the deleted files may have some clues or even evidence, I need to examine them carefully, since the space on the filesystem was unused and possibly overwritten since the file's deletion. To accomplish this I use the -r flag to be sure I recover any subdirectories and their files, the -p flag to display their full path (in case of a subdirectory), and the -aflag to show me all the entries (even "." and ".." for the current and parent directories). Since I want to save this output as well, I redirect its output to a new v1\_5.fls file.

Now I would like to view this filesystem footprint, including both existing files and deleted file remnants. If the time of the source computer was off by a known value I could adjust it here. I do not know of any adjustments needed and I will generate the time line with the information on hand. The mactime tool from the Sleuth Kit was designed for this, so I combine the v1\_5.ils and v1\_5.fls files and process them into one timeline (Figure 9).

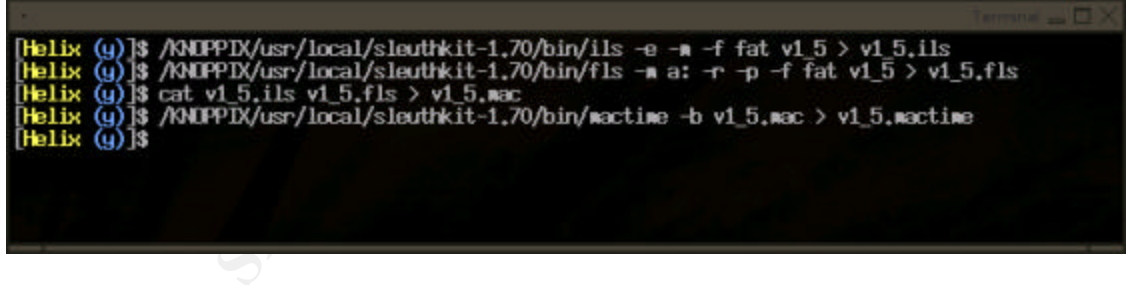

# Figure 9

C

The records that do not have a normal filename and use the <> symbols are the metadata structures. This helps us see the remnants of files that may have moved, changed, or deleted. I look at this timeline of deleted files and their contents in a nice list. See Appendix B. This list is formatted date, size, type, permission, owner, group, inode number, and name.

# **Recovering Deleted Files**

From the timeline, I see two files deleted, named "CamShell.dll" and "index.htm". I will use the icat command from the Sleuth Kit to recover any data that remains where the files used to be (Figure 10). I use the –f flag to specify a FAT system type as well as –r for recovering the data for the inodes that were in use by these files.

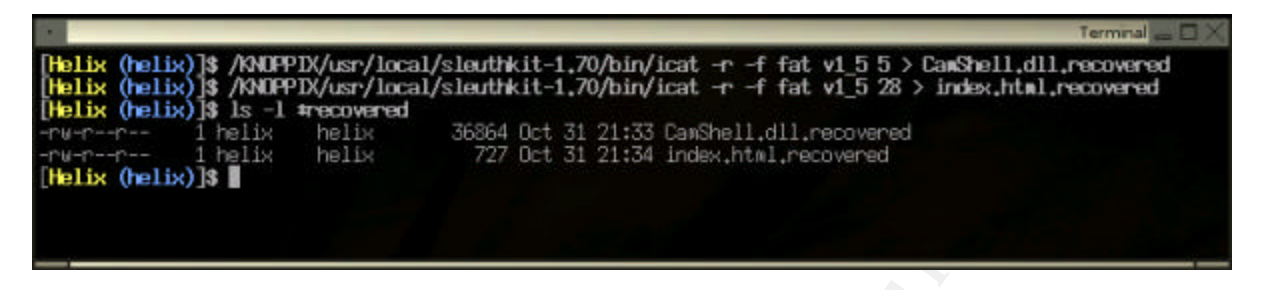

### Figure 10

When the CamShell.dll recovered file is examined with khexedit, I find that the first thousand bytes or so of the file is actually HTML. Using this istat utility from the Sleuth Kit shows why I see HTML in this file. At least one sector was used by both files and the HTML one was the most recent (Figure 11).

I try to recover the two deleted files from inodes 5, and 28 using the Sleuth Kit's icat program. The icat program is designed to pull out data from an image by giving it an inode number. Unfortunately, the CamShell.dll inode 5 has a copy of the HTML file that is in 28 overwriting the first 1024 bytes (two clusters). I recovered these files with icat, but since the inode 5 file has been partially overwritten, I will revisit this only if I need more clues.

© SANS Institute 2004,

| Terminal _ 🗆 🗙                                                                                                    |
|----------------------------------------------------------------------------------------------------|
| [Helix (helix)]\$ /KNOPPIX/usr/local/sleuthkit-1.70/bin/istat -f fat v1_5 5<br>Directory Entry: 5<br>Not Allocated<br>File Attributes: File, Archive<br>Size: 36864<br>Num of links: 0<br>Name: _AMSHELL.DLL                                                                                                    |
| Directory Entry Times:<br>Written: Sat Feb 3 19:44:16 2001<br>Accessed: Mon Apr 26 00:00:00 2004<br>Created: Mon Apr 26 09:46:18 2004                                                                                                    |
| Sectors:<br>33                                                                                                    |
| Recovery:<br>33 34 35 36 37 38 39 40<br>41 42 43 44 45 46 47 48<br>49 50 51 52 53 54 55 56<br>57 58 59 60 61 62 63 64<br>65 66 67 68 69 70 71 72<br>73 74 75 76 77 78 79 80<br>81 82 83 84 85 86 87 88<br>89 90 91 92 93 94 95 96<br>97 98 99 100 101 102 103 104<br>[Helix (helix)]\$ /KNOPPDX/usr/local/sleuthkit-1.70/bin/istat -f fat v1_5 28<br>Directory Entry: 28<br>Not Allocated<br>File Attributes: File, Archive<br>Size: 727<br>Num of Links: 0<br>Name: _ndex.htm |
| Directory Entry Times:<br>Written: Fri Apr 23 10:53:56 2004<br>Accessed: Mon Apr 26 00:00:00 2004<br>Created: Mon Apr 26 09:47:36 2004                                                                                                    |
| Sectors:<br>33                                                                                                    |
| Recovery:<br>33 34<br>[Helix (helix)]\$                                                                                                    |

# **Forensic Details**

The timeline I generated from the metadata and filesystem show the index.html file copied to the floppy shortly after the CamShell.dll file. Normally, times of precisely midnight are typical symptoms of tampering. These things by themselves in a timeline are not indicative of any mischievousness, but there is a chance they direct us to more information. I will finish examining the timeline for more obvious clues before continuing in this direction.

By running the file command on the floppy image, it told us the filesystem was created with "mkdosfs". This is a Gnu/Linux signature so I conclude the floppy was last formatted from a Linux distribution, and not a Microsoft Windows operating system.

The most interesting items from the timeline tell us the documents were last modified on April 23, and last opened (in any way) on April 26. The index.htm and CamShell.dll files were used in some way and then deleted on April 26. If assuming the date and time of any computer accessing this floppy were correct, then the floppy contained this CamShell.dll file since at least February 3, 2001. The disk label changed to "RJL" on April 25 and is significant--in that it identifies that Mr. Leszczynski, or at least somebody with the same initials, was in possession of the floppy at that time and actively using it.

Unfortunately, since this floppy was formatted with a FAT12 filesystem (standard for PC formatted floppies), no information that points to the user who owns the files. Any information I have with regards to ownership is the label of the volume and where I obtained the floppy from Mr. Leszczynski.

My keyword list has grown to include related terms and significant strings found in the analysis so far.

| money | encrypt | secret     | Leszczynski  | cisco     |
|-------|---------|------------|--------------|-----------|
| pass  | encode  | camshell   | Twisted Pear | Rift      |
| fuel  | stegano | camouflage | Robert       | plan      |
| cell  | stegona | RJL        | hide         | schematic |

# **Researching the Contents**

Now that I have taken a glimpse of the contents, I will search a bit for additional information on-line. I use my favorite Internet search engine to search for "camshell.dll". Google's (<u>http://www.google.com/</u>) only match is a site that describes camouflaging .mp3 files: <u>http://www.tranceaddict.com/forums/archive/topic/79627-1.html</u>. Although there is not a link to where to find this Camouflage software, it does look like I am on the right track.

I return to Google and searched for the two words "camouflage" and "stegonagraphy" first (not realizing I misspelled steganography, which I will explain later). However, the search returned exactly two matches, which both were useful.<sup>4</sup>

I begin with link one, and follow it to <u>www.camouflagesoftware.com</u>, but this site at this current time is only advertisements. So I try looking in Google's cache for any page on the site by using "site:www.camouflagesoftware.com" in the search box. This limits the search to pages found on that web site, and since I did not enter in any terms, it should return all pages that Google has indexed from the site. Google reports with a few links,

<sup>&</sup>lt;sup>4</sup> http://www.sans.org/rr/papers/20/762.pdf and http://gaby.theridion.com/NotGaby.html

but clicking on the cached copy does not provide any content. Time to try another cache.

I search for the site with the Wayback Machine at www.archive.org. This is a search engine with a partial archive of many sites on the Internet. I start from the current date moving backwards to find the last snapshot of the actual site. The one that starts to show us interesting information is November, 2002:

http://web.archive.org/web/20021127203553/http://www.camouflagesoftware.com

Now I have a page that claims Camouflage is a software package that can hide files in other files. On the download page there is a broken link to download the file from a different site at http://www.camouflage.freeserve.co.uk/Camou121.zip. I go back to Google and search for the filename, and find a valid file at ftp://ftp.sac.sk/pub/sac/comm/camou121.zip. I continue to use Google to find more information, using "camouflage" and "download" as keywords, and I find what looks like an active mirror of the site  $5^{\circ}$  which has a Camou121.exe file.

I have more software to try, and my search is confirmed, but not turning up any new information. I decide to try the software. Before leaving my Helix workstation, I use smbclient to copy the files from the image to my Windows XP test machine. This is the test machine running inside of VMware. As a final precaution, I change the VMware network settings to host-only mode, so that the system cannot act outside of its environment.

Once I shutdown Helix and switch to this Windows XP test environment created only for development and testing, I revert to the snapshot to ensure a clean installation. When my XP machine is finished booting, I adjust VMware so that the floppy drive points to the v1 5 image provided, so that Windows will treat it as a live floppy. I run McAfee Virus Scan on the floppy to ensure there is not any information that will confuse this analysis.

I decide to try opening up the five files with Microsoft Word XP. All files open normally, even the two that abiword prompted for a password. No abnormal characters or anything suspicious with this editor are apparent. The files all appear to have standard formatted text, not even a macro.

# Software Analysis

I download the Camou121.exe file to the XP desktop and extract the file. See the Examination and Analysis section for a description of my test environment. A clean test environment is essential for a dynamic analysis.<sup>6</sup> Since I am in a clean environment, I am not worried about potential damage to my installation, but I disable the network connectivity as a precaution.

 <sup>&</sup>lt;sup>5</sup> http://camouflage.unfiction.com/
 <sup>6</sup> Skoudis, p. 576

I extract the Camou121.exe file to the C:\installTEMP\ folder and the self-extracting file automatically runs the setup.exe program. I accept all of the defaults in the installation dialog, and it installs Camouflage 1.22 successfully. A new program group was added to the start menu, and the only non-documentation shortcut in this new program folder is for Camouflage settings (Figure 12). Note the software contains a version discrepancy on some windows in the interface. I will determine later if this is the version that was used to hide any information on the floppy.

| 👪 Camouflage v                                                              | 1.2.1 - Settings                                                                                  |                                                              |               |   |
|-----------------------------------------------------------------------------|---------------------------------------------------------------------------------------------------|--------------------------------------------------------------|---------------|---|
| Show File Details:<br>Size<br>Created<br>Modified<br>Accessed<br>Attributes | Show Camouflage menu<br>Windows Explorer.<br>'Camouflage' Menu Text:<br>'Uncamouflage' Menu Text: | options when right-clicking on<br>Camouflage<br>Uncamouflage | files in      | S |
| 🔽 Show Tool Tips                                                            | 🔽 Make camouflaged files F                                                                        | Read-Only                                                    |               |   |
| Click here to get the                                                       | latest version                                                                                    | ⊻iew Readme File                                             | <u>C</u> lose |   |

### Figure 12

I notice the menu options by default come up when right clicking on a file in Windows Explorer, so I browse to the copy in the v1\_5 folder on the desktop. I try a blank password on all the files, and Internal\_Lab\_Security.doc file was camouflaged with a blank password (Figure 13).

SA STRAT

| C: Documents and Settings\S                           | hew\Desktop\v1_5                          |                                               |                              |                    |  |  |  |  |
|-------------------------------------------------------|-------------------------------------------|-----------------------------------------------|------------------------------|--------------------|--|--|--|--|
| File Edit View Favorites Tools                        | Help                                      |                                               |                              | <b>1</b>           |  |  |  |  |
| 🔇 Back 👻 💿 👻 🥬 Search 陵 Folders 💠                     |                                           |                                               |                              |                    |  |  |  |  |
| Address 🗁 C:\Documents and Settings\Shew\Desktop\v1_5 |                                           |                                               |                              |                    |  |  |  |  |
|                                                       | Name 🔺                                    | Size                                          | Туре                         | Date Modified      |  |  |  |  |
| File and Folder Ta <mark>sks  🕺</mark>                | Acceptable_Encryption_Policy.doc          | 22 KB                                         | Microsoft Word Doc           | 4/23/2004 2:10 PM  |  |  |  |  |
| Reparte this file                                     | Information_Sensitivity_Policy.doc        | 42 KB                                         | Microsoft Word Doc           | 4/23/2004 2:11 PM  |  |  |  |  |
|                                                       | Internal_Lab_Security_Policy1.doc         | 32 KB                                         | Microsoft Word Doc           | 4/22/2004 4:31 PM  |  |  |  |  |
| Move this file                                        | Internal_Lab_Security_Policy.doc          | 33 KB                                         | Microsoft Word Doc           | 4/22/2004 4:31 PM  |  |  |  |  |
| Copy this file                                        | Password_Policy.doc                       | 301 KB                                        | Microsoft Word Doc           | 4/23/2004 11:55 AM |  |  |  |  |
| Publish this file to the                              | Remote_Access_Policy.doc                  | 211 KB                                        | Microsoft Word Doc           | 4/23/2004 11:54 AM |  |  |  |  |
| web                                                   | SN Camouflage                             |                                               |                              |                    |  |  |  |  |
| Drint this file                                       |                                           |                                               |                              |                    |  |  |  |  |
| Delete this file                                      | The camouflaged file (created with Camo   | ouflage v1.2.1) conta<br>Lto extract them all | ains these files. Select the | e files you        |  |  |  |  |
| Delece this file                                      | Wish to extract of reave them driselected | to extract them all.                          |                              |                    |  |  |  |  |
|                                                       | Name                                      |                                               | Size Attrib                  | utes               |  |  |  |  |
| Other Places 🔹                                        | Internal_Lab_Security_Policy.doc          |                                               | 32 KB A                      |                    |  |  |  |  |
|                                                       | Opportunity.txt                           |                                               | 1 KB A                       |                    |  |  |  |  |
| 🚱 Desktop                                             |                                           |                                               |                              |                    |  |  |  |  |
| 🗎 My Documents                                        |                                           |                                               |                              |                    |  |  |  |  |
| 🛅 Shared Documents                                    |                                           |                                               |                              |                    |  |  |  |  |
| 😡 My Computer                                         | Click have to petitle behaviour           |                                               |                              |                    |  |  |  |  |
| My Network Places                                     | UICK here to get the latest version       | _                                             | < <u>Back N</u> ext>         | Llose              |  |  |  |  |
|                                                       |                                           |                                               |                              |                    |  |  |  |  |
|                                                       | / < ] <sup>-</sup>                        |                                               |                              | <u>)</u>           |  |  |  |  |
|                                                       |                                           |                                               |                              |                    |  |  |  |  |

I extract both files to the desktop in a new "uncamouflaged" folder, and immediately run an md5sum on the file, and save the results. This text file extracts to a 1 KB file. I open notepad from my start menu and use File-Open to open this new file. Opening files in this method ensures that no file extension or MIME type trickery will interrupt our investigation. The contents of this text file:

I am willing to provide you with more information for a price. I have included a sample of our Client Authorized Table database. I have also provided you with our latest schematics not yet available. They are available as we discussed - "First Name".

My price is 5 million.

Robert J. Leszczynski

I know a database and schematics exist, likely camouflaged among the other files. The reference to "First Name" is odd in this context. This conludes that the CamShell.dll clue I found on the floppy image was indeed used by Mr. Leszczynski to hide this message inside the host Word document.

The two larger Word documents reveal that nothing is camouflaged with a blank password. Acting on the clue from the recovered text file I start trying a few common

passwords in varying cases and literally Robert, since it the only first name in the text document. I also try both bad and good example passwords in the Password Policy document. So far, all of these passwords do not hide any additional files.

Taking a step back, I try similar passwords, starting with the keyword list, trying lower case, upper case, and first letter capitalized. By entering "Password" on the "Password\_Policy.doc" file, I see new files (Figure 14). Apparently, the "First Name" meant the first name of the file, not the person's first name. I extract all files to the uncamouflaged folder and run md5sum on each file.

| 😽 Camouflage                                                                                                    |                            |                   |    |
|----------------------------------------------------------------------------------------------------|----------------------------|-------------------|----|
| The camouflaged file (created with Camouflage v1.2.1) cont<br>wish to extract or leave them unselected to extract them all. | ains these files. Sel      | lect the files yo | u  |
| Name                                                                                                    | Size                       | Attributes        |    |
| Password_Policy.doc                                                                                                    | 39 KB                      | A                 |    |
| PEM-fuel-cell-large.jpg                                                                                                    | 28 KB                      | A                 |    |
| IV Hydrocarbon%20fuel%20cell%20page2.jpg                                                                                    | 203 KB                     | A                 |    |
| pem_fuelcell.gif                                                                                                    | 30 KB                      | А                 |    |
|                                                                                                    |                            |                   |    |
| Click here to get the latest version                                                                                        | < <u>B</u> ack <u>N</u> ex | (t > <u>C</u> los | :e |

### Figure 14

Once the "First Name" clue was discovered, I try all the other original files on the floppy image, but only the Remote\_Access\_Policy.doc file revealed any new camouflaged files (Figure 15). Again, I extract both files to the uncamouflaged folder and create md5sums.

| 😽 Camouflage                                                                                                    |                            |                    |
|----------------------------------------------------------------------------------------------------|----------------------------|--------------------|
| The camouflaged file (created with Camouflage v1.2.1) conta<br>wish to extract or leave them unselected to extract them all. | ins these files. Se        | lect the files you |
| Name                                                                                                    | Size                       | Attributes         |
| Remote_Access_Policy.doc                                                                                                    | 30 KB                      | A                  |
| CAT.mdb                                                                                                    | 180 KB                     | A                  |
| Click here to get the latest version                                                                                         | < <u>B</u> ack <u>N</u> ex | kt> <u>C</u> lose  |

### Figure 15

I carefully open these files to confirm their file types. The CAT.mdb file is a Microsoft Access Database that contains client passwords (Figure 16).

| 🖉 Microsoft Acce 😽 - [Clients : Table] |                                               |                             |                             |                                             |            |               |       |                |             |          |
|----------------------------------------|-----------------------------------------------|-----------------------------|-----------------------------|---------------------------------------------|------------|---------------|-------|----------------|-------------|----------|
|                                        | Eile Edit                                     | <u>V</u> iew <u>I</u> nsert | Format <u>R</u> ecords      | ; <u>T</u> ools <u>W</u> indow <u>H</u> elp |            |               |       | Type a questio | in for help | - 8 ×    |
|                                        | 🔟 • 🖥 🚭 🗟 🖤 🐰 🖻 🛍 🗠 🌭 🛃 🏹 🦉 🗃 🗸 🛤 🕨 🕷 🎝 • 😰 - |                             |                             |                                             |            |               |       |                |             |          |
|                                        | Last                                          | Phone                       | Company                     | Address                                     | Address1   | City          | State | Zipcode        | Account     | Passwo   |
| •                                      | Esposito                                      | 703-233-2048                | Cook Labs                   | 245 Main St                                 |            | Alexandria    | VA    | 20231          | espomain    | y4NSHM   |
|                                        | Jackson                                       | 410-677-7223                | Double J's                  | 11561 W. 27 St.                             |            | Baltimore     | MD    | 20278          | jack27st    | JLbW3Pc  |
|                                        | Lee                                           | 866-554-0922                | Tech Vision                 | 300 Lone Grove Lane                         |            | Wichita       | KS    | 30189          | leetechv    | 01A26a3  |
|                                        | Horton                                        | 800-234-king                | King Labs, Inc.             | 700 King Labs Ave                           | Suite 900  | Biloxi        | MS    | 39533          | hortking    | Yk7Sr4p/ |
|                                        | Jones                                         | 877-Get-done                | Quick Printing              | 99 E. Grand View Dr                         |            | Omaha         | NE    | 56098          | joneeast    | 868y48RI |
|                                        | Hayes                                         | 404-893-5521                | Big Sky First               | 90 Old Saw Mill Rd                          |            | Billings      | MT    | 59332          | hayeolds    | 3R30bb7i |
|                                        | Forrester                                     | 210-586-2312                | TCFL                        | 188 Greenville Rd                           |            | Austin        | TX    | 77239          | forrgree    | si40W8L  |
|                                        | Cash                                          | 212-562-0997                | E & C Inc.                  | 76 S. King St                               | Suite 300  | Santa Barbara | CA    | 80124          | cashking    | OfBuQ1fC |
|                                        | Bei                                           | 616-833-0129                | Island Labs                 | 65 Kiwi Way                                 |            | Honolulu      | HA    | 93991          | beikiwiw    | JDH20u2  |
|                                        | Kelly                                         |                             | Data Movers                 | 7256 Beerwah Ave.                           | Suite 110  | Wetherby      | U.K.  | LS22 6RG       | kellbeer    | tmu0ENC  |
|                                        | Roy                                           |                             | The Magic Lam               | 4150 Regents Park                           | Row #170   | Calgary       | CAN   | R4316DF        | roythema    | rJag6Q00 |
| *                                      |                                               |                             |                             |                                             |            |               | 0     |                |             |          |
| P                                      | scord: 14                                     |                             | <b>N   N1   N44  </b> of 11 |                                             |            |               |       |                |             |          |
| D                                      | atasheet View                                 |                             |                             | <u></u>                                     |            |               |       |                | NUM         |          |
| 4                                      | 🛃 start                                       | 🖉 Camouf                    | lage H 🗎 🛅 3 '              | Windows E 👻 🚺 Unti                          | tled - Not | 🖉 2 Microsoft |       | e 🖉 .          | ****        | 4:24 PM  |

I realized at this moment I misspelled steganography in my search earlier. For thoroughness, I Google for the keys words "camouflage" and "steganography". The second link is an article about detecting camouflaged files and even has a link to a password tool. Unfortunately, I did not find the

http://www.guillermito2.net/stegano/camouflage/ link first; it would have saved a little time. This page describes important internals of the Camouflage software, and even a little utility to recover passwords:

http://www.guillermito2.net/stegano/camouflage/Camouflage\_Password\_Finder\_02.zip.

What new information does this give us? I learn two important things from this page: This page describes quite a bit of details on how Camouflage works, saving us the trouble of a binary analysis. The password utility confirms the three passwords I recovered ("","Password", and "Remote") but yields random characters for the rest of the files. This lets us know that no more information was available in those other files, the originals and the files that I pulled out. Trying the password finder on the uncamouflaged files, I am unable to recover any new files, therefore no files were double camouflaged. Were the deleted files camouflaged? If they were, it would appear as extra encrypted data at the end of each file. I see the index.html.recovered file does not, and I have identified the differences in the CamShell.dll file to be an ASCII new line translation problem. If any extra information in the CamShell.dll file was recovered from the floppy, I would have seen it in the file difference. If a blank password exsists, then nothing would show up in the recovery dialog.

The utility is simple, it has three possible outcomes: the password, a blank representing a blank password, and non-ASCII characters if it is not a camouflaged file. Examples of each to are shown in Figures 17, 18, and 19.

| Camouflage password is: 🔀 | Camouflage password is: 🔀 | Camouflage password is:                          |
|---------------------------|---------------------------|--------------------------------------------------|
|                           | Remote                    | □•z!□¦□TÙĬ¿f ožQ€oJXûöuT-#Íuœ)çüâùMÙBN□Àøš⊡i8t\$ |
| OK                        | ОК                        | (OK)                                             |
| Figure 17                 | Figure 18                 | Figure 19                                        |

The only exception I found to this utility is that it cannot examine the CamShell.dll that the system uses. It will not provide any output in that instance. A copy of the file does show the non-ASCII characters. The utility monitored in the VMware test environment did not have any side effects of network, file, or registry activity.

Guillermito also has a link to <u>http://www.vikt0ry.com/</u> with another password utility. It is available under the Progs link and is designed to clear the password of a camouflaged file. This utility does not provide any new information to our investigation, but it can confirm the existence of steganography in a file.

# Software Footprint

The Camouflage installer I downloaded made typical software installation changes to the registry. A log of these changes was created with the regshot tool.<sup>7</sup> It extracts into a temporary directory before installing, then runs a typical installation dialog wizard. I monitor the installation with my Sysinternal tools, but see no abnormal traffic, registry, or file activity.

The temporary install directory contains 19 files. The default installation settings place four files in C:\Program Files\Camouflage\. Appendix A lists md5sums. One of the installed files is C:\Program Files\Camouflage\CamShell.dll, which appears identical to the deleted one from the floppy.

<sup>&</sup>lt;sup>7</sup> Regshot is a free tool to capture changes in the registry for Windows operating systems and is available at http://regshot.yeah.net

To confirm this file was precisely the one used to camouflage the content on the floppy, I use winhex, a hex editor to copy the bytes from 0x0000 to 0x0736 from the installed CamShell.dll and then paste them over the same amount of bytes of the CamShell.dll file recovered from the floppy. I repaired the obvious difference and can compare the remaining differences with md5sum.

If the files are identical to every byte, the md5sums should be the same. After running md5sum on the files, I find they do not match. At this point I open up ExamDiff Pro. This software specializes in showing both hexadecimal and ASCII representations of two files and compares any differences it finds.<sup>8</sup>

The obvious difference was the ASCII HTML code that replaced the beginning header information, and the second is what appear to be 0x0D and 0x0A changes. These represent carriage return and linefeed, respectively. This tells me that the file was copied between Windows and an operating system like UNIX that does not represent a new line with both characters. Other than these characters inserted, the files are now identical. This confirms the Camouflage software I installed and used to extract the hidden files, shows the CamShell.dll file once on the floppy.

# Detection

If the Camouflage software was installed with default settings, it can be detected by searching for the CamShell.dll file. The utility allows the right-click menu text to be edited, so there may not be the words "Camouflage" and "Uncamouflage" when you right-click on a file in Explorer.

The easiest way to detect a Camouflaged file is to run the password recovery utility on the file. Likely candidates are files that appear larger than the y should be, and non-text files. Plain text files are unlikely to be useful for camouflage since the end of the file will have encrypted data and is easy to notice.

Appendix C has a list of registry changes that can be examined to determine if the software was installed. The md5sums of the files created during installation are included in Appendix A.

# Internal Policy Issues

According to Guillermito<sup>9</sup>, Camouflage uses a simple XOR method to hide the content of the files at the end of the host file. Since this is a trivial reversal to recover the original data, it is in violation of Ballard Industry's Acceptable Encryption Policy, section 3.0.

<sup>&</sup>lt;sup>8</sup> ExamDiff Pro has a trial version available at http://www.prestosoft.com/ps.asp?page=edp\_examdiffpro

<sup>&</sup>lt;sup>9</sup> Guillermito analyzed the encryption routine, and his results are available at http://www.guillermito2.net/stegano/camouflage/

The password choices of the three camouflaged documents are in violation of the Password Policy 4.2 guidelines. Also, in accordance with the Bright Industries Password Policy, the client accounts from the CAT.mdb database need to change passwords immediately.

The fact that the images and schematics have not been labeled in according to the Information Sensitivity Policy would also be a problem.

# Legal Issues

Although the entire program was not on the floppy image as I downloaded it, I have confirmed it was used to hide proprietary data with the recovered CamShell.dll file.

Mr. Leszczynski has violated TITLE 18, PART I, CHAPTER 90, Sec. 1832 (a) (2) and (4) <sup>10</sup> and may be fined up to \$5,000,000 by attempting to communicate trade secrets.

Mr. Leszczynski has violated TITLE 18, PART I, CHAPTER 47, Sec. 1030 (a) (2) and (4) <sup>11</sup> and may be fined and imprisoned up to 5 years by attempting to communicate trade secrets (economic espionage) for a purpose of financial gain.

Additionally, if Rift, Inc. or Mr. Leszczynski's contact qualifies as a foreign entity, then he has also violated TITLE 18, PART I, CHAPTER 90, Sec. 1831 (a) (2) and (4) <sup>12</sup> and may be fined up to \$5,000,000 by attempting to communicate trade secrets with a foreign entity.

Mr. Leszczynski also released customer information in the CAT.mdb database. This username and password may provide access to more proprietary information. If there were Social Security or account numbers released with this database, then in the state of California SB 1386<sup>13</sup> dictates that an announcement would have to be made about the breach in security.

# Summary

This analysis shows Mr. Leszczynski attempted to release proprietary information from the company. Mr. Leszczynski also communicated his expectation of personal profit for this information. He purposely tried to hide this proprietary information to smuggle it to an outside source for financial gain.

<sup>&</sup>lt;sup>10</sup> http://www4.law.cornell.edu/uscode/18/1832.html

<sup>&</sup>lt;sup>11</sup> http://www4.law.cornell.edu/uscode/18/1030.html

<sup>&</sup>lt;sup>12</sup> http://www4.law.cornell.edu/uscode/18/1831.html

<sup>&</sup>lt;sup>13</sup> http://info.sen.ca.gov/pub/01-02/bill/sen/sb\_1351-1400/sb\_1386\_bill\_20020926\_chaptered.html

# REFERENCES

- 1. Bartlett, John. "The Ease of Steganography and Camouflage". March 12, 2002. URL: http://www.sans.org/rr/papers/20/762.pdf
- 2. Unknown. "Camouflage Home Page Hide your files!". URL: http://camouflage.unfiction.com/
- 3. Skoudis, Ed. "Malware Fighting Malicious Code". 2004
- 4. Guillermito. "Breaking a Stegonagraphy Software". May 6, 2003. URL: <u>http://www.guillermito2.net/stegano/camouflage/</u>
- 5. "US CODE: Title 18,1832. Theft of trade secrets". URL: http://www4.law.cornell.edu/uscode/18/1832.html
- 6. "US CODE: Title 18,1030. Fraud and related activity in connection with computers". URL: http://www4.law.cornell.edu/uscode/18/1030.html
- 7. "US CODE: Title 18,1831. Economic espionage". URL: http://www4.law.cornell.edu/uscode/18/1831.html
- 8. "SB 1386 Senate Bill CHAPTERED". URL: http://info.sen.ca.gov/pub/01-02/bill/sen/sb 1351-1400/sb 1386 bill 20020926 chaptered.html

Straiture gode - hills

# Appendix A – MD5SUMS

```
Floppy Image:
d41d8cd98f00b204e9800998ecf8427e RJL
                                            (Volume Label Entry)
99c5dec518b142bd945e8d7d2fad2004 Information Sensitivity Policy.doc
(INFORM~1.DOC)
e0c43ef38884662f5f27d93098e1c607 Internal Lab Security Policy1.doc
(INTERN~1.DOC)
b9387272b11aea86b60a487fbdc1b336 Internal Lab Security Policy.doc
(INTERN~2.DOC)
ac34c6177ebdcaf4adc41f0e181be1bc Password Policy.doc (PASSWO~1.DOC)
5b38d1ac1f94285db2d2246d28fd07e8 Remote_Access_Policy.doc (REMOTE~1.DOC)
f785ba1d99888e68f45dabeddb0b4541 Acceptable_Encryption_Policy.doc
(ACCEPT~1.DOC)
17282ea308940c530a86d07215473c79 _ndex.htm
6462fb3acca0301e52fc4ffa4ea5eff8 _amshell.dll
Uncamouflaged Files:
c3a869ff6b71c7be3eb06b6635c864b1 c:\\uncamouflaged\\CAT.mdb
9da5d4c42fdf7a979ef5f09d33c0a444
c:\\uncamouflaged\\Hydrocarbon%20fuel%20cell%20page2.jpg
e0c43ef38884662f5f27d93098e1c607
c:\\uncamouflaged\\Internal Lab Security Policy.doc
3ebd8382a19c88c1d276645035e97ce9 c:\\uncamouflaged\\Opportunity.txt
e5066b0fb7b91add563a400f042766e4 c:\\uncamouflaged\\Password Policy.doc
5e39dcc44acccdca7bba0c15c6901c43 c:\\uncamouflaged\\PEM-fuel-cell-large.jpg
864e397c2f38ccfb778f348817f98b91 c:\\uncamouflaged\\pem_fuelcell.gif
2afb005271a93d44b6a8489dc4635c1c c:\\uncamouflaged\\Remote Access Policy.doc
Temporary Install Direcotry:
6229a86a1d291c311da49a7d69a49a1f c:\\installTEMP\\_inst32i.ex_
51161bf79f25ff278912005078ad93d5 c:\\installTEMP\\_ISDel.exe
ecacc9ab09d7e8898799fe5c4ebbbdd2 c:\\installTEMP\\_Setup.dll
70422405572f674437236e6a055eff2d c:\\installTEMP\\_sys1.cab
917d579c98a04cd2d5e16b904aa0cbac c:\\installTEMP\\_sys1.hdr
b0be02f24f7509d04f039d54c4e28a18 c:\\installTEMP\\_user1.cab
0f190c4847d1d0980a4fbe8ca80deb7f c:\\installTEMP\\_user1.hdr
013f337c07031f189e270a336206b1d0 c:\\installTEMP\\DATA.TAG
97db73ed99a5892c490a89daaa588ec9 c:\\installTEMP\\data1.cab
615ac9433d57662c6fa2709e1e08c88c c:\\installTEMP\\data1.hdr
70627bd56fe92a5c97027cbbd88bacd0 c:\\installTEMP\\lang.dat
87032452941f0e75b4918a77a4ccdcef c:\\installTEMP\\layout.bin
478f65a0b922b6ba0a6ce99e1d15c336 c:\\installTEMP\\os.dat
b075733804ffedf19eb4b7180bbd2ed3 c:\\installTEMP\\Readme.txt
773efac7f1023b9a4879e36dbe72149a c:\\installTEMP\\Setup.bmp
71e6dd8a9de4a9baf89fca951768059a c:\\installTEMP\\Setup.exe
7ce7bc3c389619fe2ab23a0d11c73953 c:\\installTEMP\\SETUP.INI
eebb82eddf391b7f43b61cdf10da47be c:\\installTEMP\\setup.ins
1b79748e93a541cc1590505b6c72828a c:\\installTEMP\\setup.lid
Installed Software Files:
9f08258a80d578a0f1cc38fe4c2aebb5 c:\\Progra~1\\Camouflage\\Camouflage.exe
4e986ab0909d2946bed868b5f896906f c:\\Progra~1\\Camouflage\\CamShell.dll
0c25ad7792d555b6c8c37c77ceb9e224 c:\\Progra~1\\Camouflage\\Readme.txt
7ccb90076fde0d3d422f444b3b9fad12 c:\\Progra~1\\Camouflage\\Uninst.isu
```

# Appendix B – MAC Timeline

0 Sat Feb 03 2001 19:44:16 36864 m.. -/-rwxrwxrwx 0 5 A:/CamShell.dll (\_AMSHELL.DLL) (deleted) 36864 m.. -rwxrwxrwx 0 0 5 <v1\_5-\_AMSHELL.DLL-dead-5> Thu Apr 22 2004 16:31:06 32256 m.. -/-rwxrwxrwx 0 0 13 A:/Internal Lab Security Policy1.doc (INTERN~1.DOC) 33423 m.. -/-rwxrwxrwx 0 0 17 A:/Internal\_Lab\_Security\_Policy.doc (INTERN~2.DOC) 727 m.. -/-rwxrwxrwx 0 0 Fri Apr 23 2004 10:53:56 28 A:/\_ndex.htm (deleted) 0 727 m.. -rwxrwxrwx 0 28 <v1\_5-\_ndex.htm-dead-28> Fri Apr 23 2004 11:54:32 215895 m.. -/-rwxrwxrwx 0 🔺 23 0 A:/Remote\_Access\_Policy.doc (REMOTE~1.DOC) Fri Apr 23 2004 11:55:26 307935 m.. -/-rwxrwxrwx 0 📎 20 0 A:/Password\_Policy.doc (PASSWO~1.DOC) Fri Apr 23 2004 14:10:50 22528 m.. -/-rwxrwxrwx 0 27 0 A:/Acceptable\_Encryption\_Policy.doc (ACCEPT~1.DOC) Fri Apr 23 2004 14:11:10 42496 m. -/-rwxrwxrwx 0 0 9 A:/Information\_Sensitivity\_Policy.doc (INFORM~1.DOC) Sun Apr 25 2004 00:00:00 0 .a. -/-rwxrwxrwx 0 0 3 A:/RJL (Volume Label Entry) Sun Apr 25 2004 10:53:40 0 m.c -/-rwxrwxrwx 0 (Volume Label Entry) 3 0 A:/RJL (Volume Label Entry Mon Apr 26 2004 00:00:00 36864 .a. -rwxrwxrwx 0 0 5 <v1 5- AMSHELL.DLL-dead-5> 22528 .a. -/-rwxrwxrwx 0 0 27 A:/Acceptable\_Encryption\_Policy.doc (ACCEPT~1.DOC) 307935 .a. -/-rwxrwxrwx 0 0 20 A:/Password\_Policy.doc (PASSWO~1.DOC) 0 727 .a. -/-rwxrwxrwx 0 2.8 A:/\_ndex.htm (deleted) 727 .a. -rwxrwxrwx 0 0 2.8 <v1\_5-\_ndex.htm-dead-28> 32256 .a. -/-rwxrwxrwx 0 0 13 A:/Internal\_Lab\_Security\_Policy1.doc (INTERN~1.DOC) 36864 .a. -/-rwxrwxrwx 0 0 5 A:/CamShell.dll (\_AMSHELL.DLL) (deleted) 42496 .a. -/-rwxrwxrwx 0 0 9 A:/Information\_Sensitivity\_Policy.doc (INFORM~1.DOC) 33423 .a. -/-rwxrwxrwx 0 0 17 A:/Internal\_Lab\_Security\_Policy.doc (INTERN~2.DOC) 215895 .a. -/-rwxrwxrwx 0 0 23 A:/Remote\_Access\_Policy.doc (REMOTE~1.DOC) Mon Apr 26 2004 09:46:18 36864 ..c -/-rwxrwxrwx 0 0 5 A:/CamShell.dll (\_AMSHELL.DLL) (deleted) 36864 ..c -rwxrwxrwx 0 0 5 <v1\_5-\_AMSHELL.DLL-dead-5> Mon Apr 26 2004 09:46:20 42496 ..c -/-rwxrwxrwx 0 0 9 A:/Information\_Sensitivity\_Policy.doc (INFORM~1.DOC) Mon Apr 26 2004 09:46:22 32256 ..c -/-rwxrwxrwx 0 0 13 A:/Internal\_Lab\_Security\_Policy1.doc (INTERN~1.DOC) Mon Apr 26 2004 09:46:24 33423 ..c -/-rwxrwxrwx 0 0 17 A:/Internal\_Lab\_Security\_Policy.doc (INTERN~2.DOC)

| Mon | Apr | 26 | 2004 | 09:46:26 307935c -/-rwxrwxrwx 0 0                | 20  |
|-----|-----|----|------|--------------------------------------------------|-----|
| N   | 7   | 20 | 0004 | A:/Password_Policy.doc (PASSWO~1.DOC)            | 0.0 |
| Mon | Apr | 26 | 2004 | U9:46:36 215895C -/-rWXrWXrWX U U                | 23  |
| Mon | Apr | 26 | 2004 | 09:46:44 $22528$ $c = /-rwxrwxrwx$ $0$ $0$       | 27  |
|     |     | 20 | 2001 | A:/Acceptable Encryption Policy.doc (ACCEPT~1.DO | C)  |
| Mon | Apr | 26 | 2004 | 09:47:36 727 c -rwxrwxrwx 0 0                    | 28  |
|     |     |    |      | <v1_5ndex.htm-dead-28></v1_5ndex.htm-dead-28>    |     |
|     |     |    |      | 727c -/-rwxrwxrwx 0 0                            | 28  |
|     |     |    |      | A:/_ndex.htm (deleted)                           |     |
|     |     |    |      |                                                  |     |
|     |     |    |      |                                                  |     |
|     |     |    |      |                                                  |     |
|     |     |    |      |                                                  |     |
|     |     |    |      |                                                  |     |
|     |     |    |      |                                                  |     |
|     |     |    |      |                                                  |     |
|     |     |    |      |                                                  |     |
|     |     |    |      |                                                  |     |
|     |     |    |      |                                                  |     |
|     |     |    |      |                                                  |     |
|     |     |    |      |                                                  |     |
|     |     |    |      |                                                  |     |
|     |     |    |      |                                                  |     |
|     |     |    |      |                                                  |     |
|     |     |    |      |                                                  |     |
|     |     |    |      |                                                  |     |
|     |     |    |      |                                                  |     |
|     |     |    |      |                                                  |     |
|     |     |    |      |                                                  |     |
|     |     |    |      |                                                  |     |
|     |     |    |      |                                                  |     |
|     |     |    |      |                                                  |     |
|     |     |    |      |                                                  |     |
|     |     |    |      |                                                  |     |
|     |     |    |      |                                                  |     |
|     |     |    |      |                                                  |     |
|     |     |    |      |                                                  |     |
|     |     |    |      |                                                  |     |
|     |     |    |      |                                                  |     |
|     |     |    |      |                                                  |     |
|     |     |    |      |                                                  |     |
|     |     |    |      |                                                  |     |
|     |     |    |      |                                                  |     |
|     |     |    |      |                                                  |     |
|     |     |    |      |                                                  |     |
|     |     |    |      |                                                  |     |
|     |     |    |      |                                                  |     |
|     |     |    |      |                                                  |     |
|     |     |    |      |                                                  |     |
|     |     |    |      |                                                  |     |

# Appendix C – Camouflage Installation Regshot Output

REGSHOT LOG 1.61e5 Comments: Datetime: 2004/9/2 18:22:46 , 2004/9/2 18:23:56 Computer: TESTXP , TESTXP Username:User , User Keys deleted:1 \_\_\_\_\_ HKEY\_USERS\S-1-5-21-1482476501-413027322-839522115-1003\Software\Microsoft\Windows\CurrentVersion\Explorer\Discardable\PostSetup \ShellNew \_\_\_\_\_ Keys added:28 -----HKEY\_LOCAL\_MACHINE\SOFTWARE\Classes\\*\shellex\ContextMenuHandlers\Camouflage HKEY\_LOCAL\_MACHINE\SOFTWARE\Classes\CLSID\{29557489-990B-11D4-9413-004095490AD4} HKEY\_LOCAL\_MACHINE\SOFTWARE\Classes\CLSID\{29557489-990B-11D4-9413-004095490AD4}\Implemented Categories HKEY LOCAL MACHINE\SOFTWARE\Classes\CLSID\{29557489-990B-11D4-9413-004095490AD4}\Implemented Categories\{40FC6ED5-2438-11CF-A3DB-080036F12502} HKEY\_LOCAL\_MACHINE\SOFTWARE\Classes\CLSID\{29557489-990B-11D4-9413-004095490AD4 \ InprocServer32 HKEY LOCAL MACHINE\SOFTWARE\Classes\CLSID\{29557489-990B-11D4-9413-004095490AD4 \ \ ProgID HKEY\_LOCAL\_MACHINE\SOFTWARE\Classes\CLSID\{29557489-990B-11D4-9413-004095490AD4}\Programmable HKEY\_LOCAL\_MACHINE\SOFTWARE\Classes\CLSID\{29557489-990B-11D4-9413-004095490AD4 \TypeLib HKEY\_LOCAL\_MACHINE\SOFTWARE\Classes\CLSID\{29557489-990B-11D4-9413-004095490AD4 \VERSION HKEY\_LOCAL\_MACHINE\SOFTWARE\Classes\Interface\{29557488-990B-11D4-9413-004095490AD4} HKEY\_LOCAL\_MACHINE\SOFTWARE\Classes\Interface\{29557488-990B-11D4-9413-004095490AD4}\ProxyStubClsid HKEY LOCAL MACHINE\SOFTWARE\Classes\Interface\{29557488-990B-11D4-9413-004095490AD4 \\ ProxyStubClsid32 HKEY LOCAL MACHINE\SOFTWARE\Classes\Interface\{29557488-990B-11D4-9413-004095490AD4 \ TypeLib HKEY\_LOCAL\_MACHINE\SOFTWARE\Classes\TypeLib\{35FE0039-0582-11D4-A337-00805F49B06B} HKEY LOCAL MACHINE\SOFTWARE\Classes\TypeLib\{35FE0039-0582-11D4-A337-00805F49B06B}\3.0 HKEY\_LOCAL\_MACHINE\SOFTWARE\Classes\TypeLib\{35FE0039-0582-11D4-A337-00805F49B06B}\3.0\0 HKEY\_LOCAL\_MACHINE\SOFTWARE\Classes\TypeLib\{35FE0039-0582-11D4-A337-00805F49B06B}\3.0\0\win32 HKEY\_LOCAL\_MACHINE\SOFTWARE\Classes\TypeLib\{35FE0039-0582-11D4-A337-00805F49B06B}\3.0\FLAGS HKEY\_LOCAL\_MACHINE\SOFTWARE\Classes\TypeLib\{35FE0039-0582-11D4-A337-00805F49B06B}\3.0\HELPDIR HKEY\_LOCAL\_MACHINE\SOFTWARE\Classes\CamouflageShell.ShellExt

HKEY\_LOCAL\_MACHINE\SOFTWARE\Classes\CamouflageShell.ShellExt\Clsid HKEY\_LOCAL\_MACHINE\SOFTWARE\Microsoft\Windows\CurrentVersion\App Paths\Camouflage.exe HKEY LOCAL MACHINE\SOFTWARE\Microsoft\Windows\CurrentVersion\Uninstall\Camouf lage HKEY LOCAL MACHINE\SOFTWARE\Twisted Pear Productions HKEY LOCAL MACHINE\SOFTWARE\Twisted Pear Productions\Camouflage HKEY\_LOCAL\_MACHINE\SOFTWARE\Twisted Pear Productions\Camouflage\1.2.1 HKEY\_USERS\S-1-5-21-1482476501-413027322-839522115-1003\Software\Camouflage HKEY\_USERS\S-1-5-21-1482476501-413027322-839522115-1003\Software\Camouflage\Settings ------Values deleted:28 HKEY\_LOCAL\_MACHINE\SOFTWARE\Classes\CLSID\{C27CCE32-8596-11D1-B16A-00C0F0283628}\InprocServer32\InprocServer32: '(f'^Vn-}f(YR]eAR6.jiProductNonBootFiles>dbKx-lbmf(Gn,L[[Q~CN' HKEY\_LOCAL\_MACHINE\SOFTWARE\Classes\CLSID\{C27CCE33-8596-11D1-B16A-00C0F0283628}\InprocServer32\InprocServer32: '(f'^Vn-}f(YR]eAR6.jiProductNonBootFiles>dbKx-lbmf(Gn,L[[Q~CN' HKEY\_LOCAL\_MACHINE\SOFTWARE\Classes\CLSID\{C27CCE34-8596-11D1-B16A-00C0F0283628}\InprocServer32\InprocServer32: (f'^Vn-}f(YR]eAR6.jiProductNonBootFiles>dbKx-lbmf(Gn,L[[Q~CN' HKEY\_LOCAL\_MACHINE\SOFTWARE\Classes\CLSID\{C27CCE35-8596-11D1-B16A-00C0F0283628}\InprocServer32\InprocServer32: '(f'^Vn-}f(YR]eAR6.jiProductNonBootFiles>dbKx-lbmf(Gn,L[[Q~CN' HKEY\_LOCAL\_MACHINE\SOFTWARE\Classes\CLSID\{C27CCE36-8596-11D1-B16A-00C0F0283628}\InprocServer32\InprocServer32: '(f'^Vn-}f(YR]eAR6.jiProductNonBootFiles>dbKx-lbmf(Gn,L[[Q~CN' HKEY LOCAL MACHINE\SOFTWARE\Classes\CLSID\{C27CCE37-8596-11D1-B16A-00C0F0283628}\InprocServer32\InprocServer32: '(f'^Vn-}f(YR]eAR6.jiProductNonBootFiles>dbKx-lbmf(Gn,L[[Q~CN' HKEY\_LOCAL\_MACHINE\SOFTWARE\Classes\CLSID\{C27CCE38-8596-11D1-B16A-00C0F0283628}\InprocServer32\InprocServer32: '(f'^Vn-}f(YR]eAR6.jiProductNonBootFiles>dbKx-lbmf(Gn,L[[Q~CN' HKEY LOCAL MACHINE\SOFTWARE\Classes\CLSID\{C27CCE39-8596-11D1-B16A-00C0F0283628 \\ InprocServer32 \\ InprocServer32: '(f'^Vn-}f(YR]eAR6.jiProductNonBootFiles>dbKx-lbmf(Gn,L[[Q~CN' HKEY LOCAL MACHINE\SOFTWARE\Classes\CLSID\{C27CCE3A-8596-11D1-B16A-00C0F0283628 \\ InprocServer32 \\ InprocServer32: '(f'^Vn-}f(YR]eAR6.jiProductNonBootFiles>dbKx-lbmf(Gn,L[[Q~CN' HKEY\_LOCAL\_MACHINE\SOFTWARE\Classes\CLSID\{C27CCE3B-8596-11D1-B16A-00C0F0283628}\InprocServer32\InprocServer32: '(f'^Vn-}f(YR]eAR6.jiProductNonBootFiles>dbKx-lbmf(Gn,L[[Q~CN' HKEY\_LOCAL\_MACHINE\SOFTWARE\Classes\CLSID\{C27CCE3C-8596-11D1-B16A-00C0F0283628}\InprocServer32\InprocServer32: '(f'^Vn-}f(YR]eAR6.jiProductNonBootFiles>dbKx-lbmf(Gn,L[[Q~CN' HKEY\_LOCAL\_MACHINE\SOFTWARE\Classes\CLSID\{C27CCE3D-8596-11D1-B16A-00C0F0283628}\InprocServer32\InprocServer32: '(f'^Vn-}f(YR]eAR6.jiProductNonBootFiles>dbKx-lbmf(Gn,L[[Q~CN' HKEY\_LOCAL\_MACHINE\SOFTWARE\Classes\CLSID\{C27CCE3E-8596-11D1-B16A-00C0F0283628}\InprocServer32\InprocServer32: '(f'^Vn-}f(YR]eAR6.jiProductNonBootFiles>dbKx-lbmf(Gn,L[[Q~CN' HKEY LOCAL MACHINE\SOFTWARE\Classes\CLSID\{C27CCE3F-8596-11D1-B16A-00C0F0283628}\InprocServer32\InprocServer32: '(f'^Vn-}f(YR]eAR6.jiProductNonBootFiles>dbKx-lbmf(Gn,L[[Q~CN'

00C0F0283628}\InprocServer32\InprocServer32: '(f'^Vn-}f(YR]eAR6.jiProductNonBootFiles>dbKx-lbmf(Gn,L[[Q~CN' HKEY\_LOCAL\_MACHINE\SOFTWARE\Classes\CLSID\{C27CCE41-8596-11D1-B16A-00C0F0283628}\InprocServer32\InprocServer32: '(f'^Vn-}f(YR]eAR6.jiProductNonBootFiles>dbKx-lbmf(Gn,L[[Q~CN' HKEY LOCAL MACHINE\SOFTWARE\Classes\CLSID\{C27CCE42-8596-11D1-B16A-00C0F0283628}\InprocServer32\InprocServer32: '(f'^Vn-}f(YR]eAR6.jiProductNonBootFiles>dbKx-lbmf(Gn,L[[Q~CN' HKEY USERS\S-1-5-21-1482476501-413027322-839522115-1003\Software\Microsoft\Windows\CurrentVersion\Explorer\Discardable\PostSetup 0.0 0.0 63 0.0 0.0 00 00 0.0 0.0 0.0 00 00 0.0 00 00 0.0 0.0 65 00 0.0 0.0 0.0 ਸਤ 0.0 HKEY USERS\S-1-5-21-1482476501-413027322-839522115-1003\Software\Microsoft\Windows\CurrentVersion\Explorer\Discardable\PostSetup 74 00 6D 00 61 00 70 00 20 00 49 00 6D 00 61 00 67 00 65 00 00 00 00 00 00 00 0.0 0.0 0.0 

HKEY\_LOCAL\_MACHINE\SOFTWARE\Classes\CLSID\{C27CCE40-8596-11D1-B16A-

00 6F 00 6D 00 70 00 72 00 65 00 73 00 73 00 65 00 64 00 46 00 6F 00 6C 00 64 00 00 00 00 00 HKEY\_USERS\S-1-5-21-1482476501-413027322-839522115-1003\Software\Microsoft\Windows\CurrentVersion\Explorer\Discardable\PostSetup \ShellNew\~reserved~: 18 00 00 00 01 00 01 00 D4 07 09 00 04 00 02 00 0B 00 OF 00 35 00 A1 03 HKEY\_USERS\S-1-5-21-1482476501-413027322-839522115-1003\Software\Microsoft\Windows\CurrentVersion\Explorer\Discardable\PostSetup \ShellNew\Language: 0x00000409 \_\_\_\_\_ Values added:24 \_\_\_\_\_ HKEY LOCAL MACHINE\SOFTWARE\Classes\\*\shellex\ContextMenuHandlers\Camouflage\ : "{29557489-990B-11D4-9413-004095490AD4}" HKEY\_LOCAL\_MACHINE\SOFTWARE\Classes\CLSID\{29557489-990B-11D4-9413-004095490AD4 \VERSION \: "3.0" HKEY\_LOCAL\_MACHINE\SOFTWARE\Classes\CLSID\{29557489-990B-11D4-9413-004095490AD4 \TypeLib \: "{35FE0039-0582-11D4-A337-00805F49B06B}" HKEY\_LOCAL\_MACHINE\SOFTWARE\Classes\CLSID\{29557489-990B-11D4-9413-004095490AD4 \\ ProgID \: "CamouflageShell.ShellExt" HKEY\_LOCAL\_MACHINE\SOFTWARE\Classes\CLSID\{29557489-990B-11D4-9413-004095490AD4}\InprocServer32\: "C:\Program Files\Camouflage\CamShell.dll" HKEY LOCAL MACHINE\SOFTWARE\Classes\CLSID\{29557489-990B-11D4-9413-004095490AD4}\InprocServer32\ThreadingModel: "Apartment" HKEY\_LOCAL\_MACHINE\SOFTWARE\Classes\CLSID\{29557489-990B-11D4-9413-004095490AD4 \: "CamouflageShell.ShellExt" HKEY LOCAL MACHINE\SOFTWARE\Classes\Interface\{29557488-990B-11D4-9413-004095490AD4 \TypeLib \: "{35FE0039-0582-11D4-A337-00805F49B06B}" HKEY\_LOCAL\_MACHINE\SOFTWARE\Classes\Interface\{29557488-990B-11D4-9413-004095490AD4 \TypeLib \Version: "3.0" 004095490AD4}\ProxyStubClsid32\: "{00020424-0000-0000-C000-00000000046}" HKEY\_LOCAL\_MACHINE\SOFTWARE\Classes\Interface\{29557488-990B-11D4-9413-004095490AD4}\ProxyStubClsid\: "{00020424-0000-0000-C000-0000000046}" HKEY\_LOCAL\_MACHINE\SOFTWARE\Classes\Interface\{29557488-990B-11D4-9413-004095490AD4 \: "ShellExt" HKEY\_LOCAL\_MACHINE\SOFTWARE\Classes\TypeLib\{35FE0039-0582-11D4-A337-00805F49B06B}\3.0\0\win32\: "C:\Program Files\Camouflage\CamShell.dll" HKEY\_LOCAL\_MACHINE\SOFTWARE\Classes\TypeLib\{35FE0039-0582-11D4-A337-00805F49B06B}\3.0\HELPDIR\: "C:\Program Files\Camouflage" HKEY LOCAL MACHINE\SOFTWARE\Classes\TypeLib\{35FE0039-0582-11D4-A337-00805F49B06B}\3.0\FLAGS\: "0"

HKEY\_LOCAL\_MACHINE\SOFTWARE\Classes\TypeLib\{35FE0039-0582-11D4-A337-00805F49B06B}\3.0\: "CamouflageShell" HKEY\_LOCAL\_MACHINE\SOFTWARE\Classes\CamouflageShell.ShellExt\Clsid\: "{29557489-990B-11D4-9413-004095490AD4}" HKEY\_LOCAL\_MACHINE\SOFTWARE\Classes\CamouflageShell.ShellExt\: "CamouflageShell.ShellExt" HKEY LOCAL MACHINE\SOFTWARE\Microsoft\Windows\CurrentVersion\App Paths\Camouflage.exe\Path: "C:\Program Files\Camouflage" HKEY\_LOCAL\_MACHINE\SOFTWARE\Microsoft\Windows\CurrentVersion\App Paths\Camouflage.exe\: "C:\Program Files\Camouflage\Camouflage.exe" HKEY\_LOCAL\_MACHINE\SOFTWARE\Microsoft\Windows\CurrentVersion\Uninstall\Camouf lage\UninstallString: "C:\WINDOWS\IsUninst.exe -f"C:\Program Files\Camouflage\Uninst.isu"" HKEY LOCAL MACHINE\SOFTWARE\Microsoft\Windows\CurrentVersion\Uninstall\Camouf lage\DisplayName: "Camouflage" HKEY\_USERS\S-1-5-21-1482476501-413027322-839522115-1003\Software\Microsoft\Windows\CurrentVersion\Explorer\UserAssist\{75048700-EF1F-11D0-9888-006097DEACF9}\Count\HRZR\_EHACNGU:P:\Qbphzragf naq Frggvatf\Hfre\Qrfxgbc\Pnzbh121.rkr: 01 00 00 00 06 00 00 00 50 F0 C1 E1 19 91 C4 01 HKEY USERS\S-1-5-21-1482476501-413027322-839522115-1003\Software\Camouflage\Settings\Menu: 0xFFFFFFF

#### -----

Values modified:42

```
_____
HKEY LOCAL MACHINE\SOFTWARE\Classes\CLSID\{1EFB6596-857C-11D1-B16A-
00C0F0283628}\: "Microsoft TabStrip Control, version 6.0"
HKEY_LOCAL_MACHINE\SOFTWARE\Classes\CLSID\{1EFB6596-857C-11D1-B16A-
00C0F0283628}\: "Microsoft TabStrip Control 6.0 (SP4)"
HKEY_LOCAL_MACHINE\SOFTWARE\Classes\CLSID\{2C247F23-8591-11D1-B16A-
00C0F0283628}\: "Microsoft ImageList Control, version 6.0"
HKEY_LOCAL_MACHINE\SOFTWARE\Classes\CLSID\{2C247F23-8591-11D1-B16A-
00C0F0283628}: "Microsoft ImageList Control 6.0 (SP4)"
HKEY_LOCAL_MACHINE\SOFTWARE\Classes\CLSID\{35053A22-8589-11D1-B16A-
00C0F0283628}\: "Microsoft ProgressBar Control, version 6.0"
HKEY LOCAL MACHINE\SOFTWARE\Classes\CLSID\{35053A22-8589-11D1-B16A-
00C0F0283628}\: "Microsoft ProgressBar Control 6.0 (SP4)"
HKEY_LOCAL_MACHINE\SOFTWARE\Classes\CLSID\{66833FE6-8583-11D1-B16A-
00C0F0283628}\: "Microsoft Toolbar Control, version 6.0"
HKEY LOCAL MACHINE\SOFTWARE\Classes\CLSID\{66833FE6-8583-11D1-B16A-
00C0F0283628}\: "Microsoft Toolbar Control 6.0 (SP4)"
HKEY_LOCAL_MACHINE\SOFTWARE\Classes\CLSID\{8E3867A3-8586-11D1-B16A-
00C0F0283628}\: "Microsoft StatusBar Control, version 6.0"
HKEY LOCAL MACHINE\SOFTWARE\Classes\CLSID\{8E3867A3-8586-11D1-B16A-
00C0F0283628}\: "Microsoft StatusBar Control 6.0 (SP4)"
HKEY_LOCAL_MACHINE\SOFTWARE\Classes\CLSID\{BDD1F04B-858B-11D1-B16A-
00C0F0283628}\: "Microsoft ListView Control, version 6.0"
HKEY_LOCAL_MACHINE\SOFTWARE\Classes\CLSID\{BDD1F04B-858B-11D1-B16A-
00C0F0283628}\: "Microsoft ListView Control 6.0 (SP4)"
HKEY_LOCAL_MACHINE\SOFTWARE\Classes\CLSID\{C74190B6-8589-11D1-B16A-
00C0F0283628}\: "Microsoft TreeView Control, version 6.0"
HKEY_LOCAL_MACHINE\SOFTWARE\Classes\CLSID\{C74190B6-8589-11D1-B16A-
00C0F0283628}: "Microsoft TreeView Control 6.0 (SP4)"
HKEY LOCAL MACHINE\SOFTWARE\Classes\CLSID\{D5DE8D20-5BB8-11D1-A1E3-
00A0C90F2731}\InProcServer32\: "C:\WINDOWS\System32\msvbvm60.dll"
```

HKEY\_LOCAL\_MACHINE\SOFTWARE\Classes\CLSID\{D5DE8D20-5BB8-11D1-A1E3-00A0C90F2731}\InProcServer32\: "C:\WINDOWS\System32\MSVBVM60.DLL" HKEY\_LOCAL\_MACHINE\SOFTWARE\Classes\CLSID\{DD9DA666-8594-11D1-B16A-00C0F0283628}: "Microsoft ImageComboBox Control, version 6.0" HKEY LOCAL MACHINE\SOFTWARE\Classes\CLSID\{DD9DA666-8594-11D1-B16A-00C0F0283628}: "Microsoft ImageComboBox Control 6.0 (SP4)" HKEY LOCAL MACHINE\SOFTWARE\Classes\CLSID\{F08DF954-8592-11D1-B16A-00C0F0283628}\: "Microsoft Slider Control, version 6.0" HKEY LOCAL MACHINE\SOFTWARE\Classes\CLSID\{F08DF954-8592-11D1-B16A-00C0F0283628}: "Microsoft Slider Control 6.0 (SP4)" HKEY LOCAL MACHINE\SOFTWARE\Classes\Interface\{A4C466B8-499F-101B-BB78-00AA00383CBB}\TypeLib\Version: "2.1" HKEY\_LOCAL\_MACHINE\SOFTWARE\Classes\Interface\{A4C466B8-499F-101B-BB78-00AA00383CBB}\TypeLib\Version: "6.0" HKEY\_LOCAL\_MACHINE\SOFTWARE\Classes\Interface\{A4C46780-499F-101B-BB78-00AA00383CBB}\TypeLib\Version: "2.1" HKEY LOCAL MACHINE\SOFTWARE\Classes\Interface\{A4C46780-499F-101B-BB78-00AA00383CBB}\TypeLib\Version: "6.0" HKEY\_LOCAL\_MACHINE\SOFTWARE\Classes\Interface\{BEF6E003-A874-101A-8BBA-00AA00300CAB}\TypeLib\: "{AC2DE821-36A2-11CF-8053-00AA006009FA}" HKEY LOCAL MACHINE\SOFTWARE\Classes\Interface\{BEF6E003-A874-101A-8BBA-00AA00300CAB}\TypeLib\: "{00020430-0000-0000-C000-0000000046}" HKEY\_LOCAL\_MACHINE\SOFTWARE\Classes\MSComctlLib.ImageComboCtl\: "Microsoft ImageComboBox Control, version 6.0" HKEY LOCAL MACHINE\SOFTWARE\Classes\MSComctlLib.ImageComboCtl\: "Microsoft ImageComboBox Control 6.0 (SP4)" HKEY LOCAL MACHINE\SOFTWARE\Classes\MSComctlLib.ImageComboCtl.2\: "Microsoft ImageComboBox Control, version 6.0" HKEY\_LOCAL\_MACHINE\SOFTWARE\Classes\MSComctlLib.ImageComboCtl.2\: "Microsoft ImageComboBox Control 6.0 (SP4)" HKEY LOCAL MACHINE\SOFTWARE\Classes\MSComctlLib.ImageListCtrl\: "Microsoft ImageList Control, version 6.0" HKEY\_LOCAL\_MACHINE\SOFTWARE\Classes\MSComctlLib.ImageListCtrl\: "Microsoft ImageList Control 6.0 (SP4)" HKEY\_LOCAL\_MACHINE\SOFTWARE\Classes\MSComctlLib.ImageListCtrl.2\: "Microsoft ImageList Control, version 6.0" HKEY LOCAL MACHINE\SOFTWARE\Classes\MSComctlLib.ImageListCtrl.2\: "Microsoft ImageList Control 6.0 (SP4)" HKEY LOCAL MACHINE\SOFTWARE\Classes\MSComctlLib.ListViewCtrl\: "Microsoft ListView Control, version 6.0" HKEY LOCAL MACHINE\SOFTWARE\Classes\MSComctlLib.ListViewCtrl\: "Microsoft ListView Control 6.0 (SP4)" HKEY\_LOCAL\_MACHINE\SOFTWARE\Classes\MSComctlLib.ListViewCtrl.2\: "Microsoft ListView Control, version 6.0" HKEY\_LOCAL\_MACHINE\SOFTWARE\Classes\MSComctlLib.ListViewCtrl.2\: "Microsoft ListView Control 6.0 (SP4)" HKEY\_LOCAL\_MACHINE\SOFTWARE\Classes\MSComctlLib.ProgCtrl\: "Microsoft ProgressBar Control, version 6.0" HKEY\_LOCAL\_MACHINE\SOFTWARE\Classes\MSComctlLib.ProgCtrl\: "Microsoft ProgressBar Control 6.0 (SP4)" HKEY\_LOCAL\_MACHINE\SOFTWARE\Classes\MSComctlLib.ProgCtrl.2\: "Microsoft ProgressBar Control, version 6.0" HKEY\_LOCAL\_MACHINE\SOFTWARE\Classes\MSComctlLib.ProgCtrl.2\: "Microsoft ProgressBar Control 6.0 (SP4)" HKEY LOCAL MACHINE\SOFTWARE\Classes\MSComctlLib.SBarCtrl\: "Microsoft StatusBar Control, version 6.0"

HKEY\_LOCAL\_MACHINE\SOFTWARE\Classes\MSComctlLib.SBarCtrl\: "Microsoft StatusBar Control 6.0 (SP4)" HKEY\_LOCAL\_MACHINE\SOFTWARE\Classes\MSComctlLib.SBarCtrl.2\: "Microsoft StatusBar Control, version 6.0" HKEY LOCAL MACHINE\SOFTWARE\Classes\MSComctlLib.SBarCtrl.2\: "Microsoft StatusBar Control 6.0 (SP4)" HKEY LOCAL MACHINE\SOFTWARE\Classes\MSComctlLib.Slider\: "Microsoft Slider Control, version 6.0" HKEY LOCAL MACHINE\SOFTWARE\Classes\MSComctlLib.Slider\: "Microsoft Slider Control 6.0 (SP4)" HKEY LOCAL MACHINE\SOFTWARE\Classes\MSComctlLib.Slider.2\: "Microsoft Slider Control, version 6.0" HKEY LOCAL MACHINE\SOFTWARE\Classes\MSComctlLib.Slider.2\: Microsoft Slider Control 6.0 (SP4)" HKEY\_LOCAL\_MACHINE\SOFTWARE\Classes\MSComctlLib.TabStrip\: "Microsoft TabStrip Control, version 6.0" HKEY\_LOCAL\_MACHINE\SOFTWARE\Classes\MSComctlLib.TabStrip\: "Microsoft TabStrip Control 6.0 (SP4)" HKEY\_LOCAL\_MACHINE\SOFTWARE\Classes\MSComctlLib.TabStrip.2\: "Microsoft TabStrip Control, version 6.0" HKEY LOCAL MACHINE\SOFTWARE\Classes\MSComctlLib.TabStrip.2\: "Microsoft TabStrip Control 6.0 (SP4)" HKEY LOCAL MACHINE\SOFTWARE\Classes\MSComctlLib.Toolbar\: "Microsoft Toolbar Control, version 6.0" HKEY LOCAL MACHINE\SOFTWARE\Classes\MSComctlLib.Toolbar\: "Microsoft Toolbar Control 6.0 (SP4)" HKEY LOCAL MACHINE\SOFTWARE\Classes\MSComctlLib.Toolbar.2\: "Microsoft Toolbar Control, version 6.0" HKEY\_LOCAL\_MACHINE\SOFTWARE\Classes\MSComctlLib.Toolbar.2\: "Microsoft Toolbar Control 6.0 (SP4)" HKEY LOCAL MACHINE\SOFTWARE\Classes\MSComctlLib.TreeCtrl\: "Microsoft TreeView Control, version 6.0" HKEY\_LOCAL\_MACHINE\SOFTWARE\Classes\MSComctlLib.TreeCtrl\: "Microsoft TreeView Control 6.0 (SP4)" HKEY\_LOCAL\_MACHINE\SOFTWARE\Classes\MSComctlLib.TreeCtrl.2\: "Microsoft TreeView Control, version 6.0" HKEY LOCAL MACHINE\SOFTWARE\Classes\MSComctlLib.TreeCtrl.2\: "Microsoft TreeView Control 6.0 (SP4)" HKEY\_LOCAL\_MACHINE\SOFTWARE\Classes\TypeLib\{000204EF-0000-0000-C000-00000000046}\6.0\9\win32\: "C:\WINDOWS\System32\msvbvm60.dll" HKEY LOCAL MACHINE\SOFTWARE\Classes\TypeLib\{000204EF-0000-0000-C000-0000000046}\6.0\9\win32\: "C:\WINDOWS\System32\MSVBVM60.DLL" HKEY\_LOCAL\_MACHINE\SOFTWARE\Classes\TypeLib\{831FDD16-0C5C-11D2-A9FC-0000F8754DA1}\2.0\: "Microsoft Windows Common Controls 6.0" HKEY\_LOCAL\_MACHINE\SOFTWARE\Classes\TypeLib\{831FDD16-0C5C-11D2-A9FC-0000F8754DA1}\2.0\: "Microsoft Windows Common Controls 6.0 (SP4)" HKEY\_LOCAL\_MACHINE\SOFTWARE\Classes\TypeLib\{831FDD16-0C5C-11D2-A9FC-0000F8754DA1}\2.0\HELPDIR\: "C:\WINDOWS\System32\" HKEY\_LOCAL\_MACHINE\SOFTWARE\Classes\TypeLib\{831FDD16-0C5C-11D2-A9FC-0000F8754DA1}\2.0\HELPDIR\: "" HKEY\_LOCAL\_MACHINE\SOFTWARE\Classes\TypeLib\{EA544A21-C82D-11D1-A3E4-00A0C90AEA82}\6.0\9\win32\: "C:\WINDOWS\System32\msvbvm60.dll\3" HKEY\_LOCAL\_MACHINE\SOFTWARE\Classes\TypeLib\{EA544A21-C82D-11D1-A3E4-00A0C90AEA82}\6.0\9\win32\: "C:\WINDOWS\System32\MSVBVM60.DLL\3" HKEY LOCAL MACHINE\SOFTWARE\Microsoft\Cryptography\RNG\Seed: 51 0F 00 64 83 9D B3 B8 E4 D5 D6 40 EF A9 74 5F 14 19 B3 B0 F2 05 57 7B 62 EB 1C C4 11 F8 3C E7 F9 EA AE ED F9 9B A2 67 C5 36 B7 1D 42 59 01 DB 3D A2 83 A0 D2 75 9E 9B E2 8A B9 B3 7C 89 6F 49 1B 67 94 EC 5F 00 9E 35 F0 37 D8 91 C2 C1 4B BA HKEY\_LOCAL\_MACHINE\SOFTWARE\Microsoft\Cryptography\RNG\Seed: 70 0A E8 58 2F 42 20 02 68 B3 A5 60 2C C3 37 45 9F A3 64 70 FA A0 18 F7 F4 DD F2 41 94 16 BF A3 C8 21 E1 47 E2 B3 18 B5 60 3C CA FB 92 BC F0 C6 71 E4 DD 32 6D 0B 2C C4 DE 0E BF 33 A8 64 97 A7 D9 AC 66 49 72 9B 11 64 2B 6F 8E D4 52 77 D1 E4 HKEY LOCAL MACHINE\SYSTEM\ControlSet001\Services\Eventlog\Application\VBRunti me\EventMessageFile: "C:\WINDOWS\System32\msvbvm60.dll" HKEY\_LOCAL\_MACHINE\SYSTEM\ControlSet001\Services\Eventlog\Application\VBRunti me\EventMessageFile: "C:\WINDOWS\System32\MSVBVM60.DLL" HKEY LOCAL MACHINE\SYSTEM\CurrentControlSet\Services\Eventlog\Application\VBR untime\EventMessageFile: "C:\WINDOWS\System32\msvbvm60.dll" HKEY LOCAL MACHINE\SYSTEM\CurrentControlSet\Services\Eventlog\Application\VBR untime\EventMessageFile: "C:\WINDOWS\System32\MSVBVM60.DLL" HKEY\_USERS\S-1-5-21-1482476501-413027322-839522115-1003\Software\Microsoft\Windows\CurrentVersion\Explorer\Discardable\PostSetup \Component Categories \{00021493-0000-0000-C000-00000000046}\Enum\Implementing: 1C 00 00 00 01 00 00 04 07 09 00 04 00 02 00 12 00 09 00 28 00 F5 02 06 00 00 00 01 24 D0 30 81 6A D0 11 82 74 00 C0 4F D5 AE 38 83 31 68 32 AO 48 1B 44 A3 42 7C 2A 44 0A 94 78 F3 31 EE C4 68 47 D2 11 BE 5C 00 A0 C9 A8 3D A1 61 4E A2 EF 78 B0 D0 11 89 E4 00 C0 4F C9 E2 6E 62 4E A2 EF 78 B0 D0 11 89 E4 00 C0 4F C9 E2 6E 64 4E A2 EF 78 B0 D0 11 89 E4 00 C0 4F C9 E2 6E HKEY USERS\S-1-5-21-1482476501-413027322-839522115-1003\Software\Microsoft\Windows\CurrentVersion\Explorer\Discardable\PostSetup \Component Categories\{00021493-0000-0000-C000-00000000046}\Enum\Implementing: 1C 00 00 00 01 00 00 D4 07 09 00 04 00 02 00 12 00 17 00 1A 00 7E 01 06 00 00 00 01 24 D0 30 81 6A D0 11 82 74 00 C0 4F D5 AE 38 83 31 68 32 AO 48 1B 44 A3 42 7C 2A 44 OA 94 78 F3 31 EE C4 68 47 D2 11 BE 5C 00 A0 C9 A8 3D A1 61 4E A2 EF 78 B0 D0 11 89 E4 00 C0 4F C9 E2 6E 62 4E A2 EF 78 B0 D0 11 89 E4 00 C0 4F C9 E2 6E 64 4E A2 EF 78 B0 D0 11 89 E4 00 C0 4F C9 E2 6E HKEY\_USERS\S-1-5-21-1482476501-413027322-839522115-1003\Software\Microsoft\Windows\CurrentVersion\Explorer\Discardable\PostSetup \Component Categories\{00021494-0000-0000-C000-00000000046}\Enum\Implementing: 1C 00 00 00 01 00 00 D4 07 09 00 04 00 02 00 12 00 09 00 28 00 E0 03 02 00 00 00 25 8C 5C 4D 75 D0 D0 11 B4 16 00 C0 4F B9 03 76 7F DE EA BD 65 C2 D0 11 BC ED 00 A0 C9 0A B5 0F HKEY USERS\S-1-5-21-1482476501-413027322-839522115-1003\Software\Microsoft\Windows\CurrentVersion\Explorer\Discardable\PostSetup \Component Categories \{00021494-0000-0000-C000-00000000046}\Enum\Implementing: 1C 00 00 00 01 00 00 D4 07 09 00 04 00 02 00 12 00 17 00 25 00 65 00 02 00 00 00 25 8C 5C 4D 75 D0 D0 11 B4 16 00 C0 4F B9 03 76 7F DE EA BD 65 C2 D0 11 BC ED 00 A0 C9 0A B5 0F HKEY USERS\S-1-5-21-1482476501-413027322-839522115-1003\Software\Microsoft\Windows\CurrentVersion\Explorer\UserAssist\{75048700-EF1F-11D0-9888-006097DEACF9}\Count\HRZR\_EHACNGU: 01 00 00 00 00 00 00 00 00 2F B4 CB 19 91 C4 01 HKEY\_USERS\S-1-5-21-1482476501-413027322-839522115-1003\Software\Microsoft\Windows\CurrentVersion\Explorer\UserAssist\{75048700-EF1F-11D0-9888-006097DEACF9}\Count\HRZR\_EHACNGU: 01 00 00 00 00 00 00 50 F0 C1 E1 19 91 C4 01 HKEY\_USERS\S-1-5-21-1482476501-413027322-839522115-1003\Software\Microsoft\Windows\CurrentVersion\Explorer\UserAssist\{75048700-EF1F-11D0-9888-006097DEACF9}\Count\HRZR HVFPHG: 01 00 00 08 00 00 A0 4F 6A 30 19 91 C4 01

### HKEY\_USERS\S-1-5-21-1482476501-413027322-839522115-

1003\Software\Microsoft\Windows\CurrentVersion\Explorer\UserAssist\{75048700-EF1F-11D0-9888-006097DEACF9}\Count\HRZR\_HVFPHG: 01 00 00 00 00 00 00 00 B0 CA 9B E1 19 91 C4 01

Total changes:123

Street Institute and Antitute Contractions and the second second se

# Analysis of a Red Hat Honeypot

**Abstract:** Analyze a compromised honeypot to determine the extent of damage and point of compromise. I use several forensic tools to discover the techniques and processes deployed against the system. This process explores and documents the intrusive activities.

James Shewmaker

GCFA Practical v1.5 Part 2 Option 1

# **Synopsis of Case Facts**

A Red Hat 6.2 honeypot was placed into service on a residential DSL line on July 25, 2004. Typical services were enabled and content was copied to the machine. A second PC provided firewall network restrictions and bandwidth alarm running on FreeBSD.

Traffic monitoring alerts triggered on August 29, 2004 due to increased outgoing traffic. A copy of the contents of memory was acquired with the help of a CD-ROM response kit. The system's power was disabled. The drives were imaged after booting with Helix and transferred to an analysis machine to be examined.

# **System Description**

The system's hostname is node12.bluenotch.net. It is a Linux Red Hat 6.2 honeypot. The partitioning configuration was taken from the system's /etc/fstab file before deployment.

| /dev/hda5 | /           | ext2 🏒  | defaults        | 1 | 1 |
|-----------|-------------|---------|-----------------|---|---|
| /dev/hda1 | /boot       | ext2    | defaults        | 1 | 2 |
| /dev/hdb  | /mnt/cdrom  | iso9660 | noauto,owner,ro | 0 | 0 |
| /dev/hda7 | /tmp        | ext2    | defaults        | 1 | 2 |
| /dev/hda8 | /usr        | ext2    | defaults        | 1 | 2 |
| /dev/hda6 | /var        | ext2    | defaults        | 1 | 2 |
| /dev/hdc1 | /data       | ext2    | defaults        | 0 | 0 |
| /dev/fd0  | /mnt/floppy | auto    | noauto,owner    | 0 | 0 |
| none      | /proc       | proc    | defaults        | 0 | 0 |
| none      | /dev/pts    | devpts  | gid=5,mode=620  | 0 | 0 |
| /dev/hdc2 | swap        | swap    | defaults        | 1 | 1 |
|           |             |         |                 |   |   |

The honeypot was installed from a bootable CD-ROM. The default installation was selected as well as various additional packages, most importantly apache, mysqld, nfs, telnetd, wuftpd, and XFree86. The following software was downloaded and compiled. Compiling some of the applications from source helped make the target more interested than a noticeably old operating system with a default configuration. The applications that were compiled were then current versions of the utilities ddclient, lame, lynx, screen, and wget. The current version of openssh was also downloaded, configured with incorrect settings, but not installed due to obvious compile errors. All third party source was left on the machine. The root password was set and one user account named "jim" was created.

The system was configured for DHCP and connected to a FreeBSD 4.9-STABLE bastion host. The FreeBSD machine was configured as a bridge and firewall. The firewall was configured to drop all packets from the honeypot or the outside directly to it, and used the "Dummynet" functionality to restrict outgoing traffic from the honeypot to 1 KB per second. This safety mechanism limits potential problems that may occur during

a slow incident response. A script on this firewall was configured to monitor the incoming traffic to the honeypot. This script's purpose is to send off an alarm once 6 MB of bandwidth is used. This firewall was connected to an eight port Asante 10 MB hub and then to a residential DSL line. The Internet provider's DCHP would provide the honeypot with its networking information.

The ddclient script on the honeypot was configured to update the IP address of the DNS name shew.gotdns.com. The hostname was set to node12.bluenotch.net and a CNAME record was created that pointed node12.bluenotch.net to shew.gotdns.com.

I took four personal websites and placed them on the data drive. I asked a musician friend of mine if I could place some of his music files on the system, and did so in both .wav and .mp3 format. Now this server looked like a small test or development server for websites, perhaps an older once that was never quite fazed out.

Once the firewall and honeypot were ready, I imaged the honeypot with dd as a full backup. Then I connected to various IRC channels and asked for help getting .mp3 files on this node12.bluenotch.net server.

# Hardware Description

The honeypot is on personal hardware and has no asset tags, therefore was not tagged for evidence.

| Item | Item Type           | Item Description                                   |
|------|---------------------|----------------------------------------------------|
| 1    | CPU                 | Pentium 233 MMX                                    |
| 2    | RAM                 | 2 x 8 MB SIMM and 2 x 32 MB SIMM = 80 MB           |
| 3    | Removable Media     | 3.5" Mitsumi floppy (Master) and 8x Mitsumi CD-ROM |
|      |                     | (Primary IDE Slave)                                |
| 4    | System Drive        | Quantum P/N CY43A011 S/N 164710921716 = 4 GB       |
|      |                     | (Primary IDE Master)                               |
| 5    | Data Drive          | Maxtor P/N 81750A4 S/N B40C0K1A = 4 GB (Secondary  |
|      |                     | IDE Master)                                        |
| 6    | PCI Video Adapter   |                                                    |
| 7    | PCI Network Adapter |                                                    |
| 8    | PCI USB 1.1 Adapter |                                                    |
| 9    | Form Factor         | ATX Mid-Tower                                      |

# Image Media

Since the server was on the premises, it was easy to gather the volatile information. I logged on to my forensic analysis machine and started a netcat listener. I had anticipated a compromise of a machine on this LAN of honeypots and had the analysis machine (shew.bluenotch.net) configured and plugged into the same LAN. I turned on the machine, logged on, and started a netcat listener on port 4000. I switched the KVM interface to node12 and logged on as root so I could gather the memory contents as quickly as possible.

I immediately inserted my response kit CD-ROM into node12, and executed the following commands:

mount /dev/hdb /mnt/cdrom && \
/mnt/cdrom/response\_kit/linux\_x86\_static/dcfldd if=/dev/mem \
hashwindow=0 | nc shew.bluenotch.net 4000

This command mounted the CD-ROM, ran dcfldd to collect every bit from the memory device, compute the md5sum of the contents, and sends it across the LAN to shew.bluenotch.net's port 4000 where the analysis machine saved every bit to a file. When it was completed I closed the netcat listener on shew.bluenotch.net and ran the following command to verify and save the md5sum of the acquired image.

md5sum mem.img > mem.img.md5

This stores an md5 fingerprint of the memory image. If I change any bit in the mem.img file and run md5sum again, it will change the fingerprint, and I will know the mem.img file is no longer the pristine copy I gather from the compromised box.

Now that I have a copy of the memory contents safe, I pull the power plug and remove the drives. This keeps the machine from changing any of the files, swapping memory out, or for the machine from being misused by the attacker during the analysis. As I gathered the state of the machine that I would loose during a power cycle, I can safely gather the rest of the evidence from our analysis machine.

My analysis host machine is a Shuttle XPC with Athlon processor, 512 MB of RAM, floppy, DVD-ROM, and a Maxtor 160 GB hard drive. I use Windows XP Professional and a VMware Workstation<sup>14</sup> virtual machine running Helix 1.4. Helix<sup>15</sup> is based on Knoppix based on the Debian distribution of Linux. It conveniently places many reliable forensic tools on this disk and is designed to be a clean forensic environment.

I place the honeypot's primary master drive on the primary master of my analysis machine, so I can image to my 120 GB data drive. I boot into Helix and capture the physical image as well as a logical image of each partition. I prefer to acquire the drives this way when the system is already down. This way all of the images are all in one place and md5sums during the acquisition already computed.

I use dcfldd from the Helix CD-ROM to acquire these images as an exact copy of literally every bit of data, in addition to computing the md5sum of each file (Figure 1). This md5sum serves as an efficient fingerprint of the data. If any bit were to change in one of those images, the md5sum of that file would change.

<sup>&</sup>lt;sup>14</sup> http://www.vmware.com/products/desktop/ws\_features.html

<sup>&</sup>lt;sup>15</sup> http://www.efense.com/helix/

[Helix (helix)]# dcfldd if=/dev/hda of=/wnt/hdc/hack/hda.iwg hashwindow=0 8467200 blocks (4136Mb) written. Total: c9a34adac4ead609f8306add274d259e 8467200+0 records in 8467200+0 records out [Helix (helix)]# dcfldd if=/dev/hda1 of=/wnt/hdc/hack/hda1.img hashwindow=0 513792 blocks (251Mb) written. Total: 1a795060dfa384004aafda141aed51ba 514016+0 records in 514016+0 records out [Helix (helix)]# dcfldd if=/dev/hda5 of=/wnt/hdc/hack/hda5.img hashwindow=0 513792 blocks (251Mb) written. Total: 3a4b5671f5715afd564a6a5d41a8fc2b 514016+0 records in 514016+0 records out [Helix (helix)]# dcfldd if=/dev/hda6 of=/wnt/hdc/hack/hda6.iwg hashvindow=0 513792 blocks (251Mb) written. Total: e8b8962e719eb1d76c61e69e750b2125 514016+0 records in 514016+0 records out [Helix (helix)]# dcfldd if=/dev/hda7 of=/wnt/hdc/hack/hda7.img hashwindow=0 513792 blocks (251Mb) written. Total: ddff85c68064a85df87fd35ced9abdab 514016+0 records in 514016+0 records out [Helix (helix)]# dcfldd if=/dev/hda8 of=/wnt/hdc/hack/hda8,iwg hashwindow=0 6409728 blocks (3131Mb) written, Total: 109918be644e96d9ae567a38447b825b 6409872+0 records in 6409872+0 records out [Helix (helix)]#

### Figure 20

Once I have finished with the primary master of the honeypot. I shutdown and replace it with the secondary master from the honeypot. Booting into Helix once again, I acquire both the physical and logical images of every partition (Figure 2). Even though this drive was recognized as /dev/hdc by the honeypot, during this step it is /dev/hda because it is on the primary IDE channel.

Terminal \_\_ [] >

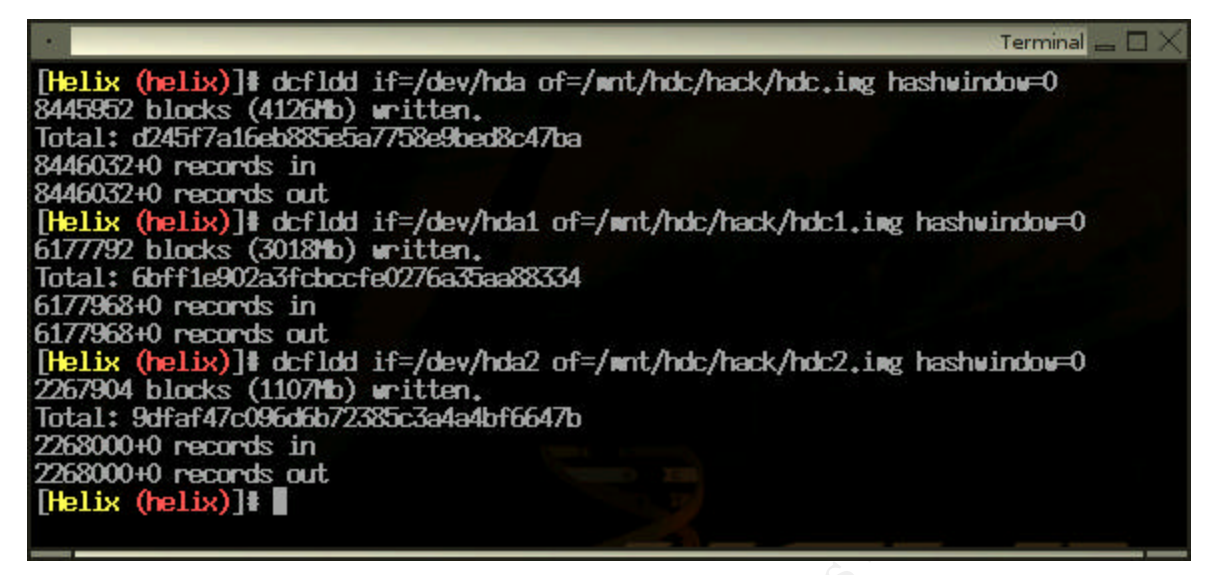

To finish preparing the media for analysis, I return to Helix, but on VMware. I remove the honeypot drives and store them next to the honeypot machine. I boot my analysis machine into Windows XP to load Helix in a new virtual machine inside of VMware. I run the following commands to copy the two physical images over the virtual drives that VMware already created. Since VMware handles all drive activity in its own abstraction layer, the operating system does not need to behave any differently. I treat this virtual machine just as I would any PC, and use the dcfldd command again to copy from the images to the virtual drives.

I copied the entire environment of the honeypot, except for the contents of the memory. This enables us to examine the honeypot in greater precision. The revert feature allows us to return to the starting point after observing something on the system. This is highly beneficial, as examining a live system can change it. Another valuable side effect is that I am now running this honeypot on a much faster machine.

# Media Analysis

Since I have duplicated the honeypot drives into VMware, I mount each partition to look for anything out of the ordinary (Figure 4). Note that I am using the files, not the partitions I imaged to this virtual machine.

| Terrest 🛶                                                                                                    | ПX                                           |
|----------------------------------------------------------------------------------------------------|----------------------------------------------|
| <pre>[Helix (helix)]# wount -o ro,noexec,nodev,noatime,loop /wnt/hdb/hack/hda1.img /wnt/<br/>[Helix (helix)]# wount -o ro,noexec,nodev,noatime,loop /wnt/hdb/hack/hda5.img /wnt/<br/>[Helix (helix)]# wount -o ro,noexec,nodev,noatime,loop /wnt/hdb/hack/hda6.img /wnt/<br/>[Helix (helix)]# wount -o ro,noexec,nodev,noatime,loop /wnt/hdb/hack/hda7.img /wnt/<br/>[Helix (helix)]# wount -o ro,noexec,nodev,noatime,loop /wnt/hdb/hack/hda8.img /wnt/<br/>[Helix (helix)]# wount -o ro,noexec,nodev,noatime,loop /wnt/hdb/hack/hda8.img /wnt/<br/>[Helix (helix)]# wount -o ro,noexec,nodev,noatime,loop /wnt/hdb/hack/hda8.img /wnt/<br/>[Helix (helix)]# wount -o ro,noexec,nodev,noatime,loop /wnt/hdb/hack/hda1.img /wnt/<br/>[Helix (helix)]# wount -o ro,noexec,nodev,noatime,loop /wnt/hdb/hack/hdc1.img /wnt/<br/>[Helix (helix)]#</pre> | hda1<br>hda5<br>hda6<br>hda7<br>hda8<br>hdc1 |

The /boot partition is stored in /mnt/hda1 and looks normal at first glance. The root partition is stored in /mnt/hda5. I immediately discover two suspicious files in the /root/test/ directory (Figure 5). I add "a.out" and "spoof" to our keyword list and continue the media analysis.

| *                                                                                                    |                              |                                                                                                    | Terminal 🕳 🗖 🗙 |
|----------------------------------------------------------------------------------------------------|------------------------------|----------------------------------------------------------------------------------------------------|----------------|
| [Helix (test)]# pwd<br>/wnt/hda5/root/test<br>[Helix (test)]# ls -al<br>total 21<br>drwxrwxr-x 2 root<br>drwxr-x 6 root<br>-rwxrwxr-x 1 root<br>-rw-rw-r 1 root | root<br>root<br>root<br>root | 1024 Aug 17 14:16<br>1024 Aug 11 19:34<br>13988 Aug 17 14:16 <b>a.out</b><br>3547 Aug 17 14:16 udpspoof.c |                |
| [Helix (test)]                                                                                                    |                              |                                                                                                    |                |

# Figure 23

It appears that the intruder did not attempt to hides these files, so I continue my cursory look at the filesystem. In the /home/jim/ directory I see more suspicious activity (Figure 6).

| 5)]# ls -al       | t home                                                                                                    |                                                                                                    |                                                                                                    |
|-------------------|----------------------------------------------------------------------------------------------------|----------------------------------------------------------------------------------------------------|----------------------------------------------------------------------------------------------------|
| 2 root            | staff                                                                                                    | 1024 Aug 23 02:41 joeuser                                                                                                    |                                                                                                    |
| 4 500             | 500                                                                                                    | 1024 Aug 12 17:21 jim                                                                                                    |                                                                                                    |
| 2 501             | 501                                                                                                    | 1024 Aug 12 09:45 www                                                                                                    |                                                                                                    |
| 2 root            | staff                                                                                                    | 1024 Aug 11 20:46 joeroot                                                                                                    |                                                                                                    |
| 8 root            | root                                                                                                    | 1024 Aug 11 19:34 .                                                                                                    |                                                                                                    |
| 6 root            | root                                                                                                    | 1024 Aug 11 19:24 ftp                                                                                                    |                                                                                                    |
| 18 root           | root                                                                                                    | 1024 Aug 9 13:06                                                                                                    |                                                                                                    |
| 6 root<br>5)]# [] | root                                                                                                    | 1024 Jul 23 13:18 httpd                                                                                                    |                                                                                                    |
|                   | 5)]# 1s -al<br>2 root<br>4 500<br>2 501<br>2 root<br>8 root<br>6 root<br>18 root<br>6 root<br>18 root<br>5 root | 5)]# Is -alt home<br>2 root staff<br>4 500 500<br>2 501 501<br>2 root staff<br>8 root root<br>6 root root<br>18 root root<br>18 root root<br>5 root root<br>9 root root | <pre>i)]# is -alt home 2 root staff 1024 Aug 23 02:41 joeuser 4 500 500 1024 Aug 12 17:21 jim 2 501 501 1024 Aug 12 09:45 www 2 root staff 1024 Aug 11 20:46 joeroot 8 root root 1024 Aug 11 19:34 6 root root 1024 Aug 11 19:24 ftp 18 root root 1024 Aug 9 13:06 6 root root 1024 Jul 23 13:18 httpd i)]# []</pre> |

### Figure 24

I know from the system's timeline that the root and jim users were created well before August 11, and accounts for joeuser and joeroot have been added. Examining the /home/joeuser/ directory reveals a bash history log. The .bash\_history file contains up to 500 commands of the commands ran by that user<sup>16</sup>.

|                                                                                                    | Terminal 👝 🗖 🗙                       |
|----------------------------------------------------------------------------------------------------|--------------------------------------|
| cd /etc                                                                                                    |                                      |
| ls                                                                                                    |                                      |
| cd /var/www                                                                                                    |                                      |
| cd /usr/www                                                                                                    |                                      |
| cd httpd/                                                                                                    |                                      |
| ls                                                                                                    |                                      |
| cd conf                                                                                                    |                                      |
| ls                                                                                                    |                                      |
| wore httpd.conf                                                                                                    |                                      |
| nore httpd.conf                                                                                                    |                                      |
| cd /home/httpd/html                                                                                                    |                                      |
| ls                                                                                                    | A                                    |
| echo "{html>doody><1mg src=http://www.miscellaneousetc.<br>height=100% width=100%>">index.html                                                                                                    | .com/bluewage/hacked(swall).JPG      |
| exit                                                                                                    |                                      |
| cd /                                                                                                    |                                      |
| ls                                                                                                    |                                      |
| df                                                                                                    |                                      |
| cd /usr                                                                                                    |                                      |
| ls                                                                                                    |                                      |
| who are a set of the set of the s |                                      |
| cd /                                                                                                    |                                      |
| IS Criston I                                                                                                    |                                      |
| cd etc                                                                                                    |                                      |
| 1S                                                                                                    |                                      |
| grep elease b.Z *                                                                                                    |                                      |
| echo TOUR STSTEM HAS BEEN HAY-DIDULY-HURED, LUVELL! I                                                                                                    | THU PROPS IN MILLINGINY and all that |
| t 133t stuff, Hope this helps, >issue                                                                                                    |                                      |
| echo tuuk Ststen nes been net-viuoet-euxeu, coverie i                                                                                                    | THU PROPS IN FILLIONT and all that   |
| T LOST STUFFT, HODE THIS HELPS, 215SUE, HEL                                                                                                    | NOD DOODE TO MICHAEL AND COM         |
| t 177t stuff Hone this balos Nissue pat                                                                                                    | THE PROPS TO FILLIONT AND ALL UNA    |
| avit                                                                                                    |                                      |
| ed thin                                                                                                    |                                      |
| ach login                                                                                                    |                                      |
| gub login                                                                                                    |                                      |
| cd /                                                                                                    |                                      |
| find / -name login -recurse                                                                                                    |                                      |
| find / -name login -r                                                                                                    |                                      |
| find / -name login                                                                                                    |                                      |
| cd /bin/login                                                                                                    |                                      |
| cd /bin                                                                                                    |                                      |
| gdbhelp                                                                                                    |                                      |
| /mnt/hda5/home/.joeroot/.bash history                                                                                                    |                                      |
|                                                                                                    |                                      |

Figure 25

In Figure 8 I see a portion of the .bash\_history file which logged vandalism of the telnet banner and a website defacement. I add "miscellaneousetc", "DIDDLY", "LOWELL", "MAD PROPS", and "MICHSNY" to the keyword list.

<sup>&</sup>lt;sup>16</sup> http://www.die.net/doc/linux/man/man1/bash.1.html

The other system directories show nothing out the ordinary; only the original services have start up scripts. There is no .bash\_history file for the joeuser account. I proceed to the /bin/ directory, and see that somebody has messed with the dates and times of the system binary files (Figure 9).

| 1             |            |           |                                 | ferminal _ 🗆 🗙 |
|---------------|------------|-----------|---------------------------------|----------------|
| [Helix (bin)  | ]# ls -alt | /mnt/hda5 | j/bin/   wore                   |                |
| total 5317    |            |           |                                 |                |
| driver war-x  | 2 root     | root      | 1024 Aug 11 20:42 stuff         |                |
| drugar-xar-x  | 3 root     | root      | 2048 Aug 11 20:28 .             |                |
| -rwar-sar-x   | 1 root     | root      | 2612 Aug 11 19:34 arch          |                |
| -LADAL-XL-X   | 1 root     | root      | 60592 Aug 11 19:34 ash          |                |
|               | 1 root     | root      | 263064 Aug 11 19:34 ash.static  |                |
| -mon-xr-x     | 1 root     | root      | 5756 Aug 11 19:34 basename      |                |
| -rwa-wa-x     | 1 root     | root      | 316848 Aug 11 19:34 bash        |                |
| -LANDAD-MAD-X | 1 root     | root      | 446800 Aug 11 19:34 bash2       |                |
| -rwar-x       | 1 root     | root      | 9528 Aug 11 19:34 cat           |                |
| -LADAL-MAL-X  | 1 root     | root      | 12044 Aug 11 19:34 chgrp        |                |
| -rwar-x       | 1 root     | root      | 13436 Aug 11 19:34 chaod        |                |
| -rwar-xr-x    | 1 root     | root      | 11952 Aug 11 19:34 chown        |                |
| -rwar-xr-x    | 1 root     | root      | 49680 Aug 11 19:34 consolechars |                |
| -rwar-x       | 1 root     | root      | 33392 Aug 11 19:34 cp           |                |
| -rwa-x        | 1 root     | root      | 45712 Aug 11 19:34 cpio         |                |
| -rwar-yar-x   | 1 root     | root      | 25680 Aug 11 19:34 date         |                |
| -rwar-yar-x   | 1 root     | root      | 26576 Aug 11 19:34 dd           |                |
| -rwar-yar-x   | 1 root     | root      | 24816 Aug 11 19:34 df           |                |
| -rwa-xr-x     | 1 root     | root      | 4016 Aug 11 19:34 dwesg         |                |
| -LAGAL-ML-X   | 1 root     | root      | 2448 Aug 11 19:34 doexec        |                |
| -LADAL-XL-X   | 1 root     | root      | 6792 Aug 11 19:34 echo          |                |
| -LINGL-ML-X   | 1 root     | root      | 65520 Aug 11 19:34 ed           |                |
| -rwar-xr-x    | 1 root     | root      | 75600 Aug 11 19:34 egrep        |                |
| -LADAL-MAL-X  | 1 root     | root      | 4320 Aug 11 19:34 false         |                |
| -L.M.aXaX     | 1 root     | root      | 75600 Aug 11 19:34 fgrep        |                |
| -LAR-JAL-X    | 2 root     | root      | 148848 Aug 11 19:34 gawk        |                |
| -LADAL-XL-X   | 2 root     | root      | 148848 Aug 11 19:34 gawk-3.0.4  |                |
| -1.100-30-36  | 1 root     | root      | 75600 Aug 11 19:34 grep         |                |
| -LANDEL-ME-X  | 3 root     | root      | 46384 Aug 11 19:34 gunzip       |                |
| -LAND-MD-M    | 3 root     | root      | 46384 Aug 11 19:34 gzip         |                |
| -LIGGL-HL-X   | 1 root     | root      | 8896 Aug 11 19:34 hostname      |                |
| -Lever-X      | 1 root     | root      | 2991 Aug 11 19:34 igawk         |                |
| -LAG-JAL-X    | 1 root     | root      | 19228 Aug 11 19:34 ipcalc       |                |
| -Lever-ye-x   | 1 root     | root      | 7952 Aug 11 19:34 kill          |                |
| -L.MX         | 1 root     | root      | 767016 Aug 11 19:34 linuxconf   |                |
| -L.MbdXdX     | 1 root     | root      | 20240 Aug 11 19:34 In           |                |
| -LINGL-ML-X   | 1 root     | root      | 76592 Aug 11 19:34 loadkeys     |                |
| -L.RodXL-X    | 1 root     | root      | 20452 Aug 11 19:34 login        |                |
| -rwar-xar-x   | 1 root     | root      | 20452 Hug 11 19:34 login.old    |                |
| -LANAL-XL-X   | 1 root     | root      | 45024 Hug 11 19:54 Is           |                |
| -Libe-se-x    | 1 root     | nan       | 62384 Aug 11 19:34 mail         |                |
| -LANAL-XL-X   | 1 root     | root      | 13696 Aug 11 19:34 wkdir        |                |
| nore          |            |           |                                 |                |

# Figure 26

Continuing looking, I examine the /lib directory, listing the most recently used files first, and see a suspicious time stamp on libcrypt.so.1 (Figure 10).

|                             |              |              | Termina                                 |         |
|-----------------------------|--------------|--------------|-----------------------------------------|---------|
| [Helix (hdat<br>total 10134 | i)]# ls -alt | t lib/   mor |                                         |         |
| -riorior-x                  | 1 root       | root         | 62153 Aug 12 00:13 libcrypt.so.1        |         |
| druxr-xr-x                  | 4 root       | root         | 3072 Aug 11 23:45 .                     |         |
| driver-xr-x                 | 18 root      | root         | 1024 Aug 9 13:06                        |         |
| Internet                    | 1 root       | root         | 14 Jul 23 05:57 libdl.so.1 -> libdl.so. | 1.9.5   |
| Inwrwarwa<br>.9.5           | 1 root       | root         | 17 Jul 23 05:57 ld-linux.so.1 -> ld-lir | ux.so.1 |
| drwr-xr-x<br>- Hore         | 3 root       | root         | 1024 Jul 23 05:56 modules               |         |

The /sbin contents appear to legitimate dates and times, but the directory itself shows August 11 at 19:34 for its modification time.

In analyzing the files on the /dev/hda6 device (mounted as /var on the honeypot), I see a significant amount of activity in the /var/log/ files. The summary of log contents:

- wuftpd buffer overflow attempts
- rpc.statd attempts
- rlogin attempts
- telnet login attempts
- ftp login attempts
- pop3 login attempts
- many failed login attempts for users "guest", "someguy", "someguy2", "someuser2", "joeuser2", "joeuser2", "joeroot2", "root", and "jim"
- passive portscans
- last entry in /var/log/messages is for August 12, 2004 at 09:46:07

The key points to note at this stage of the investigation are according to /var/log/messages are two exploits for wuftpd and one for rpc.statd (Figure 11).

| Terr                                                                                                    | ninal = 🗆 🗙           |
|----------------------------------------------------------------------------------------------------|-----------------------|
| Aug 22 21:30:32 node12 inetd[484]: auth/tcp: bind: Address already in use<br>Aug 22 21:39:07 node12 rpc.statd[346]: gethostbyname error for ^% | BF> Z (F7>            |
| CFFXGFX ZG7XGFFXGFXbffff750 804971090909090687465676274736f6d616e797265206520726f7220                                                          | 726f66                |
|                                                                                                    |                       |
|                                                                                                    |                       |
|                                                                                                    |                       |
|                                                                                                    |                       |
|                                                                                                    |                       |
|                                                                                                    |                       |
| Aug 22 21:40:32 node12 inetd[484]: auth/tcp: bind: Address already in use                                                                      |                       |
| Aug 22 21:50:32 node12 inetd[484]: auth/tcp: bind: Address already in use                                                                      |                       |
| Aug 22 22:00:32 node12 inetd[484]: auth/tcp: bind: Address already in use                                                                      |                       |
| Aug 22 22:10:32 node12 inetd 484 : auth/tcp: bind: Address already in use                                                                      |                       |
| Aug 22 22:20:32 node12 inetd 4841: auth/tcp: bind: Address already in use                                                                      |                       |
| Aug 22 22:30:32 model 2 inet d[484]: auth/tcp: bind: Hobress already in use                                                                    |                       |
| Hug Z/ Z2:40:32 model2 inetd[454]; auth/tcp: bind: Hobress already in use                                                                      |                       |
| Hug ZZ ZZ:00:32 nodel2 ineta[494]: auth/test bird: Houress already in use                                                                      |                       |
| Hog ZZ Z310032 RodelZ ineta[404]; add/tcr birdt hod ess already in use                                                                         |                       |
| http:///23/10/32 node12 instd[404]; adth/tup: bind; http://adthouse.alteady in use                                                             |                       |
| http://2/23+30+32 http:// inctof/add/state. add/ttp://inctof.html. http://add/state.add/                                                       |                       |
| hug 22 23:40:32 model2 instal [494]; anth/top: bind: hadress already in use                                                                    |                       |
| Aug 22 23:50:32 node12 ineta[484]; auth/tcp; bind; Address already in use                                                                      |                       |
| Aug 22 200:00:27 model2 inetal 4841; auth/tcp: bind: Address already in use                                                                    |                       |
| Aux 23 00:10:32 model2 inetd[484]: auth/tcp: bind: Address already in use                                                                      |                       |
| Aug 23 00:20:32 node12 inetd[484]: auth/tcp: bind: Address already in use                                                                      |                       |
| Aug 23 00:30:32 node12 inetd[484]: auth/tcp: bind: Address already in use                                                                      |                       |
| Aug 23 00:40:32 node12 inetd[484]: auth/tcp: bind: Address already in use                                                                      |                       |
| Aug 23 00:50:32 node12 inetd[484]: auth/tcp: bind: Address already in use                                                                      |                       |
| Aug 23 01:00:32 node12 inetd[484]: auth/tcp: bind: Address already in use                                                                      |                       |
| Aug 23 01:10:32 node12 inetd[484]: auth/tcp: bind: Address already in use                                                                      |                       |
| Aug 23 01:20:32 node12 inetd[484]: auth/tcp: bind: Address already in use                                                                      |                       |
| Aug 23 01:30:32 node12 inetd[484]: auth/tcp: bind: Address already in use                                                                      | and the second second |
| Fug 23 01:30:41 node12 login: FHILED LUGIN SESSION FROM wbar/,sea-4-12-024-230,ds1-ver12<br>Eagon in securico workulo                          | on, net Fuk           |
| ) CITUP IN SERVICE MOUTHE<br>Aw 23 01:30:41 podo12 (potd[A84]: pid 6371: pvit status 1                                                         |                       |
| $h_{\rm He}$ 23 01:30:41 miles $T$ model 2 miles $f_{\rm He}$ (63/4) ETP sees in closed                                                        |                       |
|                                                                                                    |                       |
|                                                                                                    |                       |

It appears at this stage the attacker is not concerned with editing the logs to cover his tracks, but it does appear that the date and time of the machine is inconsistent (Figure 12). The rest of the /mnt/hda6 partition is typical of this installation.

|          | Terminal 👝 🗆 🗙                                                                                                    |
|----------|----------------------------------------------------------------------------------------------------|
| Aug      | 23:12:37 node12 inetd[481]: pid 17605: exit status 1                                                                                                    |
| Aug      | . 23:13:43 node12 PAM_padb[17794]: authentication failure; (uid=0) -> jim for login service                                                                                                    |
| Aug      | . 23:13:44 node12 login[17794]: FAILED LOGIN 1 FROM 70-56-68-132.tukw.qwest.net FOR jiw, Auth                                                                                                    |
| ent      | ition failure                                                                                                    |
| Aug      | . 23:13:49 node12 inetd[481]: pid 17793: exit status 1                                                                                                    |
| Aug      | 23:14:13 node12 inetd[481]: pid 7789: exit status 1                                                                                                    |
| Aug      | 23:14:13 node12 PMM_pwdb[7806]: (su) session closed for user joeroot2                                                                                                    |
| Aug      | 23:14:15 node12 inetd[481]: pid /808: exit status 1                                                                                                    |
| Hug      | 23:14:15 nodel2 (MH_pwdb[/825]: (su) session closed for user joeroot2                                                                                                    |
| Hug      | 23:17:46 node12 ineta[481]: auth/tcp: bind: Hodress already in use                                                                                                    |
| Hug      | 23:77:46 model2 ineta[461]: autorytep: bind: horress already in use                                                                                                    |
| Hug      | 23:47:46 model2 ineut[401]; antry tcp; bind; horess already in use                                                                                                    |
| nug      | 23:57:46 nodel2 ineut[401]; altry/up; bird; nuress already in use                                                                                                    |
| OL R     | 25.07.40 HOUREL2 DEBUTEOLT: ADDITION OF THE FORM OF SS AD BODY AT USE                                                                                                    |
| 700      |                                                                                                    |
| 200      | 0,200,200,200,200,200,200,200,200,200,2                                                                                                    |
| 290      | 0,540,540,540,540,540,540,540,540,540,54                                                                                                    |
| (90      | ຎຌຎຌຎຌຎຌຎຌຎຌຎຌຎຌຎຌຎຌຎຌຎຌຎຌຎຌຎຌຎຌຎຌຎຌຎຌຎ                                                                                                    |
| (90      | 0 40 40 40 40 40 40 40 40 40 40 40 40 40                                                                                                    |
| (90      | 0> 40> 40> 40> 40> 40> 40> 40> 40> 40> 4                                                                                                    |
| (90      | 0> (30> (30> (30> (30> (30> (30> (30> (3                                                                                                    |
| (90      | 0> (90> (90> (90> (90> (90> (90> (90> (9                                                                                                    |
| (90      | 620(90)(90)(9                                                                                                    |
| <90      | 0><90><90><90><90><90><90><90><90><90><9                                                                                                    |
| <90      | (0>(90>(90>(90>(90>(90>(90>(90>(90>(90>(                                                                                                    |
| <90      | 0>30>30>30>30>30>30>30>30>30>30>30>30>30                                                                                                    |
| <90      | 0>30>30>30>30>30>30>30>30>30>30>30>30>30                                                                                                    |
| (90      | 0> 40> 40> 40> 40> 40> 40> 40> 40> 40> 4                                                                                                    |
| (90      | 0>@0>@0>@0>@0>@0>@0>@0>@0>@0>fi.0D>fi.0D>f |
| (80      | B>\$1007103340211482510146324F211402400240024025114025402511405540254054055                                                                                                    |
|          |                                                                                                    |
| <b>B</b> | (TEXCAS/388) DICO/388) F389/ H389/ H389/ L389/F3/380/ H380/ L380/ H30/ K00/30/H08/40/                                                                                                    |
| H KL     |                                                                                                    |
| Hug      | . 01:10:30 NODEL2 TEDD[/010]; FIF SESSION CLOSED                                                                                                    |
| 100      | 0147416 H0427 1451762015 H041105 F1F 101106 F8F 65,725,11,405 [65,725,11,405], (50,705,705,705,705,705,705,705,705,705,7                                                                                                    |
| 200      | n / an / an / an / an / an / an / an /                                                                                                    |
| 200      | ~~~~~~~~~~~~~~~~~~~~~~~~~~~~~~~~~~~~~~                                                                                                    |
| 290      | 0.30.30.30.30.30.30.30.30.30.30.30.30.30                                                                                                    |
| (90      | 0.40.40.40.40.40.40.40.40.40.40.40.40.40                                                                                                    |
|          |                                                                                                    |
|          |                                                                                                    |

The /mnt/hda7 was the /tmp partition, and had no clues. The /mnt/hda8 partition was mounted as /usr and the only abnormality I found was that /usr/stuff directory contained a copy of a glibc library (Figure 13).

|                    |              |      |       |     |    |       | Terminal 🕳 🖾 🗙    |
|--------------------|--------------|------|-------|-----|----|-------|-------------------|
| [Helix (hda8)]# ls | -alit        |      |       |     |    |       |                   |
| total 117          |              |      |       |     |    |       |                   |
| 438 drwar-xr-x     | 14 rost      | root | 1024  | Nov | 3  | 13:19 |                   |
| 32909 dnwanwan-x   | 3 root       | root | 4096  | Aug | 11 | 20:52 | stuff             |
| 2 drawn-xn-x       | 22 root      | root | 4096  | Aug | 11 | 20:42 |                   |
| 128258 drwm-xr-x   | 16 root      | root | 4096  | Aug | 10 | 16:49 | local             |
| 128257 drwar-xr-x  | 13 root      | root | 4096  | Aug | 7  | 05:02 | Nari              |
| 32065 drawn-xr-x   | 145 root     | root | 4096  | Jul | 23 | 06:04 | doc               |
| 336673 drwxr-xr-x  | 35 root      | root | 4096  | Jul | 23 | 06:04 | include           |
| 96193 drwar-xr-x   | 34 root      | root | 8192  | Jul | 23 | 06:04 | lib               |
| 304611 drwar-xr-x  | 2 root       | root | 4096  | Jul | 23 | 06:04 | sbin              |
| 272545 dnwxn-xn-x  | 6 root       | root | 16384 | Jul | 23 | 06:04 | bin               |
| 288577 dnwan-xn-x  | 2 root       | root | 4096  | Jul | 23 | 06:04 | dict              |
| 320643 dnw-m-xn-x  | 23 root      | root | 4096  | Jul | 23 | 06:04 | share             |
| 352705 dnw-n-xn-x  | 2 root       | root | 8192  | Jul | 23 | 06:03 | info              |
| 320641 drwxr-xr-x  | 2 root       | root | 4096  | Jul | 23 | 06:03 | ganes             |
| 336675 drwar-xr-x  | 4 root       | root | 4096  | Jul | 23 | 06:02 | SPC               |
| 112561 drwsr-xr-x  | 3 root       | root | 4096  | Jul | 23 | 05:57 | i486-linux-libc5  |
| 112514 drwar-xr-x  | 7 root       | root | 4096  | Jul | 23 | 05:57 | kerberos          |
| 48098 dnwar-xr-x   | 3 root       | root | 4096  | Jul | 28 | 05:52 | Libesec           |
| 304750 dnw-m-xn-x  | 4 root       | root | 4096  | Jul | 23 | 05:51 | i386-redhat-linux |
| 176353 drwxr-xr-x  | 7 root       | root | 4096  | Jul | 23 | 05:47 | X11R6             |
| 12 Inwarwarwa      | 1 root       | root | 10    | Jul | 23 | 05:47 | tmp ->/var/tmp    |
| 11 drwxr-xr-x      | 2 root       | root | 16384 | Jul | 23 | 05:46 | lost+found        |
| 304609 drwxr-xr-x  | 2 root       | root | 4096  | Feb | 6  | 1996  | etc               |
| [Helix (hda8)]# ls | -alit stuff/ |      |       |     |    |       |                   |
| total 12           |              |      |       |     |    |       |                   |
| 289429 дликликлик  | 69 321       | 1002 | 4096  | Aug | 11 | 23:02 | glibc-2.1.3       |
| 32909 driwarwar-x  | 3 root       | root | 4096  | Aug | 11 | 20:52 |                   |
| 2 dr.wsr-xr-x      | 22 root      | root | 4096  | Aug | 11 | 20:42 | **                |
| [Helix (hda8)]     |              |      |       |     |    |       |                   |

The /data partition was the first portion of the second IDE drive, and I found nothing interesting. The swap partition was /hdc2. This swap partition and memory snapshot I acquired before pulling the plug on the machine will be analyzed later. I finish walking through the system looking for obvious abnormalities and run a few commands to look for interesting files.

| Command                     | Description                      | Results                         |
|-----------------------------|----------------------------------|---------------------------------|
| find /mnt/ -perm 4000       | Find any files that are setuid   | None                            |
|                             | (when used they become the       |                                 |
|                             | user that owns them, instead     |                                 |
|                             | of the user running them)        |                                 |
| find ./mnt/ -perm 2000      | Find any files that are setgid   | None                            |
| Č, V                        | (when used they become the       |                                 |
|                             | group that owns them, not the    |                                 |
|                             | group running the file)          |                                 |
| find /mnt/ -name "*core"    | Find any coredump files          | None                            |
|                             | produced when a process is       |                                 |
|                             | killed dramatically              |                                 |
| find /mnt/ -cnewer \        | Find any files created since the | No new information              |
| hda5/etc/shadow-            | /etc/shadow- file (August 12,    |                                 |
|                             | 09:45)                           |                                 |
| find /mnt/hda5/dev/ -type f | Find any userland files in the   | /mnt/hda5/dev/MAKDEV            |
|                             | system devices                   | /mnt/hda5/dev/bla0/wuftpd2600.c |
| chkrootkit –r /mnt/         | Find any known rootkits          | None                            |

The only new information I acquired was the /dev/bla0/wuftp2600.c file (Figure 14). Looking closer at that directory I see that this file claims to be created on August 11 at 19:45. This file is an exploit for the FTP server running on this honeypot. A detailed description of this vulnerability is in CVE-2000-0573<sup>17</sup>. This particular version of the exploit is available in a variety of places on the Internet.

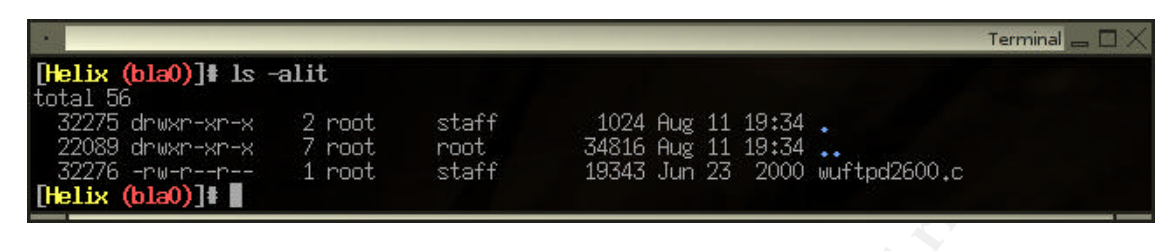

Figure 31

And to be sure I did not adversely affect our clean image, I unmount the drives and run md5sum on both drives to make sure I work on a clean copy (Figure 15).

|                                                                                                    | Terminal 🚥 🗆 🗙 |
|----------------------------------------------------------------------------------------------------|----------------|
| [Helix (helix)]# umount /wnt/hda1                                                                                                    |                |
| [Helix (helix)]# umount /mnt/hda5                                                                                                    |                |
| [Helix (helix)]# umount /mnt/hda6                                                                                                    |                |
| [Helix (helix)]# umount /mnt/hda7                                                                                                    |                |
| [Helix (helix)]# umount /mnt/hda8                                                                                                    |                |
| [Helix (helix)]# umount /mnt/hdc1                                                                                                    |                |
| [Helix (helix)]# md5sum /wnt/hdb/hack/hd??.ing                                                                                                    |                |
| 1a795060dfa384004aafda141aed51ba /mnt/hdb/hack/hda1.img                                                                                                    |                |
| 3a4b5671f5715afd564a6a5d41a8fc2b /mt/hdb/hack/hda5,img                                                                                                    |                |
| e8b8962e719eb1d76c61e69e750b2125 /wnt/hdb/hack/hda6.iwg                                                                                                    |                |
| ddff85c68064a85df87fd35ced9abdab /mnt/hdb/hack/hda7.img                                                                                                    |                |
| 109918be644e96d9ae567a38447b825b /wnt/hdb/hack/hda8,img                                                                                                    |                |
| 6bff1e902a3fcbccfe0276a35aa88334 /mnt/hdb/hack/hdc1,img                                                                                                    |                |
| 9dfaf47c096d6b72385c3a4a4bf6647b /wnt/hdb/hack/hdc2.img                                                                                                    |                |
| [Helix (helix)]#                                                                                                    |                |
| 1a735060dfa384004aafda141aed51ba /wnt/hdb/hack/hda1.img<br>3a4b5671f5715afd564a6a5d41a8fc2b /wnt/hdb/hack/hda5.img<br>e8b8962e719eb1d76c61e69e750b2125 /wnt/hdb/hack/hda6.img<br>ddff85c68064a85df87fd35ced9abdab /wnt/hdb/hack/hda7.img<br>109918be644e96d9ae567a38447b825b /wnt/hdb/hack/hda8.img<br>6bff1e902a3fcbccfe0276a35aa88334 /wnt/hdb/hack/hdc1.img<br>9dfaf47c096d6b72385c3a4a4bf6647b /wnt/hdb/hack/hdc2.img<br>[Helix (helix)]# |                |

Figure 32

# Timeline Analysis

Appendix A includes a complete timeline created from the files' dates and times on the system. Here is a summary of the key events. Since the time on the machine appears to have been altered, I have included both actual time and system time where available. This summary timeline was created from personal observation, various system logs, and file MAC times.

I was able to confirm the day of the time abnormality was August 23, 2004 because the weekly rotation of logs provided a second string of events for any given day that did not

<sup>&</sup>lt;sup>17</sup> http://cve.mitre.org/cgi-bin/cvename.cgi?name=CVE-2000-0573

have any inconsistencies. I was also able to confirm the time the system was imaged on August 29, 2004 by booting a copy of the drive images in a VMware virtual machine.

| Actual Time<br>(Approximate) | System Time            | Description                                                                                    |
|------------------------------|------------------------|------------------------------------------------------------------------------------------------|
|                              |                        |                                                                                                |
| 07/23/2004                   | 07/23/2004             | Red Hat 6.2 was installed on the main drive, configured, then imaged as a backup               |
| 07/25/2004                   | 07/25/2004             | Honeypot was exposed to the Internet, and loaded with                                          |
| 12:09:48                     | 12:09:48               | copies of static websites - last changes made to the system                                    |
| 08/13/2004<br>12:14:40       | 08/13/2004<br>12:14:40 | Attempt to login with rlogin from 58.106.74.235                                                |
| 00/40/0004                   | 00/40/0004             |                                                                                                |
| 08/19/2004<br>16:10:16       | 08/19/2004<br>16:10:16 | Attempt to login with rlogin from 83.117.8.8                                                   |
| 08/19/2004<br>23:32:11       | 08/19/2004<br>23:32:11 | Multiple anonymous FTP logins from splat.nybbles.net                                           |
| 08/22/2004<br>21:39:07       | 08/22/2004<br>21:39:07 | Exploit of rpc.statd                                                                           |
| 08/23/2004<br>15:20:33       | 08/23/2004<br>15:20:33 | Last correct time entry from /var/log/messages (also appears that the honeypot rebooted)       |
| 08/23/2004                   | 08/06/2004             | First incorrect time entry from /var/log/messages                                              |
| ~15:48:00                    | 12:48:10               |                                                                                                |
| 08/26/2004                   | 08/09/2004<br>19:55:46 | Anonymous FTP login from p508DF795.dip.t-dialin.net followed by multiple failed login attempts |
| 08/26/2004                   | 08/09/2004<br>19:56:07 | Attempt to login as www user from same address                                                 |
| 08/28/2004                   | 08/11/2004<br>18:06:36 | Attempt to login as someguy from 63.229.11.105                                                 |
| 08/28/2004                   | 08/11/2004<br>18:28:47 | Attempt to login as joeroot2 from 63.229.11.105                                                |
| 08/28/2004                   | 08/11/2004<br>18:28:59 | Successful login as joeuser2 from 63.229.11.105 and successfully becomes joeroot2 (uid=0)      |
| 08/28/2004                   | 08/11/2004<br>18:36:32 | More multiple login failures from 70-56-68-<br>132.tukw.qwest.net as someuser2                 |
| 08/28/2004                   | 08/11/2004<br>20:43:25 | /usr/stuff/glibc-2.1.3/login/login.c changed                                                   |

| Actual Time<br>(Approximate) | System Time            | Description                                                                                             |
|------------------------------|------------------------|----------------------------------------------------------------------------------------------------|
| 08/28/2004                   | 08/11/2004<br>22:30:56 | joeuser2 tries to set password for jim account                                                          |
| 08/28/2004                   | 08/11/2004<br>23:10:03 | Multiple attempts to login from 70-56-68-132.tukw.qwest.net as jim                                      |
| 08/29/2004                   | 08/12/2004<br>00:13:13 | /usr/stuff/glibc-1.3.2/md5-crypt/md5-crypt.c edited (from /home/joeroot/.bash_history and MAC timeline) |
| 08/29/2004                   | 08/12/2004<br>01:15:26 | FTP exploit from 63.229.11.105                                                                          |
| 08/29/2004                   | 08/12/2004<br>01:17:13 | Second FTP exploit from 63.229.11.105                                                                   |
| 08/29/2004                   | 08/12/2004<br>06:35:41 | Root login on console to image memory – initial Incident<br>Response                                    |
| 08/29/2004                   | 08/12/2004<br>09:07    | Pull the power plug from the honeypot                                                                   |

# **Recover Deleted Files**

To recover deleted files, I will use a combination of tools from the Sleuth Kit<sup>18</sup>. First I need to find out where on the hard drive the data from the /usr/stuff/glibc-1.3.2/ files are. The fls tool lists the filename and other key information about the file such as path, permissions, and inode.

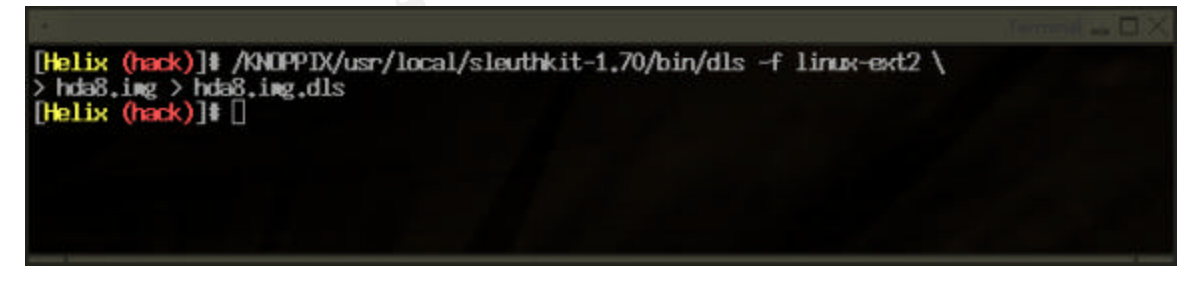

# Figure 33

Looking at the new hda8.img.dls file I made in Figure 16, I see more than just a few files that came from the /usr partition, so I decide to write a quick Perl script to help me recover all files from the fls hda8 results. This script opens the output of the previous

<sup>&</sup>lt;sup>18</sup> http://www.sleuthkit.org/

command, saves the filename and inode, and uses the Sleuth Kit's icat command to dump the contents of that inode a new file. I do not need a complete directory tree of every deleted file from that partition, I replace every slash in the path with an underscore. This keeps all the files in one place, and easier to process with strings or grep.

```
#!/usr/bin/perl -w
open (FLS, "<hda8.fls") || die;</pre>
while ($line=<FLS>) {
 @data = split(/\|/,$line);
 $file{$data[1]} = $data[3];
}
close (FLS);
foreach $filename (keys(%file)) {
  if ($filename =~ /\/$/) {next;} # Skip directories
  $filename_new = $filename;
 $filename_new =~ s/\//_/g;
 print "Recoving $filename as $filename_new\n";
  system("/KNOPPIX/usr/local/sleuthkit-1.70/bin/icat " .
      "-r -f linux-ext2 /mnt/hdb/hack/hda8.img " .
      $file{$filename} . " > hda8.undeleted/$filename_new" );
}
```

This script recovers 40,035 files from the hda8 partition alone. Note this includes live files as well as dead files, since I used the default output of the fls command. More importantly, I recovered 15,443 files that were deleted out of the /usr/stuff directory. Examination of these files fails to come up with anything useful, even with a line-by-line examination with a hex editor for abnormalities or keywords (Figure 17).

Recovering files from the other partitions in the same way, I was unable to recover any new information. The bulk of deleted files were created during installation or configuration of the honeypot.

# String Search

In the process of analyzing this honeypot, I built a list of keywords that may be used on the system by an intruder or be in a log file that provides additional information. I used this list to enter into Autopsy in a search for things that could be interesting to this investigation.

| Keywor  | ds               |                                                |                             |                                      |                |
|---------|------------------|------------------------------------------------|-----------------------------|--------------------------------------|----------------|
| Rootkit | joe              | wbar7.sea-4-12-<br>024-<br>250.dsl.verizon.net | lsanca2.dsl-<br>verizon.net | 68.235.193.29                        | 63.227.131.230 |
| Spoof   | miscellaneousetc | p508DF795.dip.t-<br>dialin.net                 | 80.137.151.171              | 4.3.89.110                           | 70.56.68.157   |
| a.out   | Diddly           | 80.141.247.149                                 | 4.14.144.53                 | 162.105.204.75                       | 70.56.68.132   |
| Uftp    | Lowell           | 63.229.11.105                                  | 162.105.204.75              | generic-<br>hostname.arrown<br>et.dk | 4.26.183.157   |

| God     | Map props         | tukw.qwest.net  | 4.63.234.158  | jeannedarc-2-82-  | splat.nibbles.ne |
|---------|-------------------|-----------------|---------------|-------------------|------------------|
|         |                   |                 |               | 67-85-            | t                |
|         |                   |                 |               | 25.fbx.proxad.net |                  |
| Sploit  | Michsny           | 218.109.214.101 | 83.117.8.8    | 81.208.112.72     | Bluemage         |
|         |                   |                 |               |                   |                  |
| Exploit | Someguy           | 4.63.232.245    | 66.93.180.108 | 68.106.74.235     | Someuser         |
|         |                   |                 |               |                   |                  |
| Beaty   | jim@bluenotch.net | stuff           | trojan        |                   |                  |
| and     |                   |                 |               | S S               |                  |
| Beast   |                   |                 |               |                   |                  |

After performing an exhaustive search on the unallocated portions of each partition I was unable to find a single clue or file used by the attacker that did not still exist on the system in a live form. This is not too surprising as I have seen the attacker have several backup copies of the /etc/passwd and /etc/shadow files as well as the /usr/stuff directory.

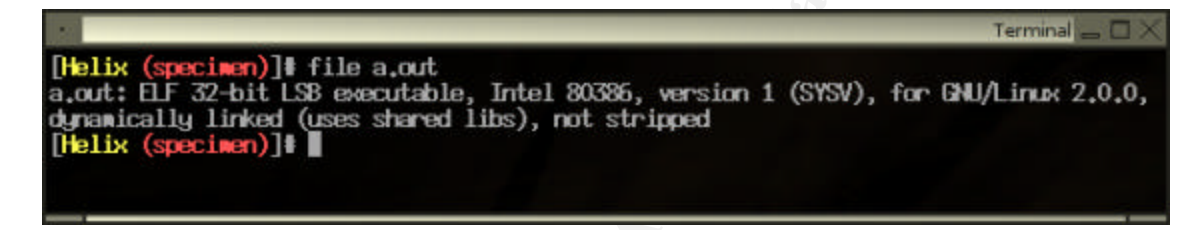

### Figure 35

Using a string analysis on the /root/test/a.out file confirms that the source code in the same directory as is its true source. The file command gives various details about a file by examining some of bytes at the beginning. It shows me the symbols are intact and it appears to have been compiled from this source (Figure 18). There are two interesting items in the strings of this file (Figure 19), the phrase "Beauty and Beast", and the email address jim@bluenotch.net.

Did the attacker assume because this box was node12.bluenotch.net that mail would get delivered even though there is no mail exchange record in DNS for this system? I add the new phrase, entire email address (since this address was never used) to my keyword list. As the strings matches the source file I have precisely, a complete debug of this binary file would be unnecessary.

| Te                                                        | rminal _ | - IX |
|-----------------------------------------------------------|----------|------|
| [Helix (specimen)]\$ strings a,out                        |          |      |
| /lib/ld-linux.so.2                                        |          |      |
| gmon_start                                                |          |      |
| Libc.so.6                                                 |          |      |
| putchar                                                   |          |      |
| printf                                                    |          |      |
| pennor                                                    |          |      |
| socket                                                    |          |      |
| fprintf                                                   |          |      |
| deregister_frame_info                                     |          |      |
| setsockopt                                                |          |      |
| sendto                                                    |          |      |
| bcapy                                                     |          |      |
| gethostbyname                                             |          |      |
| stdem                                                     |          |      |
| htons                                                     |          |      |
| exit                                                      |          |      |
| atoi                                                      |          |      |
| _IO_stdin_used                                            |          |      |
| libc_start_main                                           |          |      |
| register_frame_info                                       |          |      |
| G_BC_2.0                                                  |          |      |
| PTRAL                                                     |          |      |
| u\$h<                                                     |          |      |
| Beauty_and_Beast/jim@bluenotch.net                        |          |      |
| usar: % IP_origen puerto_origen IP_destino puerto_destino |          |      |
| imposible resolver ip origen                              |          |      |
| imposible resolver ip destino                             |          |      |
| fallo socket                                              |          |      |
| Tienes IP_HDRINGL :-)                                     |          |      |
| fallo setsockopt IP_HDRINCL                               |          |      |
| fallo sendto                                              |          |      |
| datagrama mandado:                                        |          |      |
|                                                           |          |      |
| [Helix (specimen)]\$                                      |          | _    |

The last remaining point of interest I found was the /lib/libcrypt.so.1 file. This file was also displayed earlier in the /home/joeroot/.bash\_history file. Just looking at this file strings gives us nothing. To investigate further, I use khexedit to look at both the hexadecimal representation of the file and an ASCII representation. I do find an occurance of the word "stuff" which reminds me of the path I found earlier in at /usr/stuff/. I will be careful to take a very close look at this item, it is often that attackers create a backdoor in such a place<sup>19</sup> so that they can return later.

<sup>&</sup>lt;sup>19</sup> Skoudis, p. 190

|                              |      |      |     |       |      |      |       |       |            |       |      |      | 1    | 111 | a de se se se |       | Received a state of the second second | - 🗆 X    |
|------------------------------|------|------|-----|-------|------|------|-------|-------|------------|-------|------|------|------|-----|---------------|-------|---------------------------------------|----------|
| <u>E</u> ile <u>E</u> dit ⊻i | ew   | Doc  | ume | nts   | Bool | kmar | 'ks   | Tool  | s <u>S</u> | ettin | gs j | Help |      |     |               |       |                                       |          |
| 🕑 📄 🞽                        | 1    |      |     | 5     | -See | 1    | P . 1 | K     | 0          | Û     | 5    | 3    | 9    | θ   | 6             | 3     | 0                                     | /        |
| 0000:9920                    | 00   | 00   | 00  | 00    | b9   | 06   | 00    | 00    | c2         | 00    | 00   | 00   | 28   | 3b  | 00            | 00    | <sup>1</sup> Â{;                      | 🕈        |
| 0000:9930                    | £2   | 31   | 00  | 00    | 20   | 00   | 15    | 00    | 00         | 00    | 00   | 00   | 00   | 00  | 00            | 00    | ð?                                    |          |
| 0000:9940                    | 64   | 00   | 00  | 00    | 4c   | 35   | 00    | 00    | 00         | 63    | 72   | 79   | 70   | 74  | 2d            | 65    | dL5crypt                              | -e       |
| 0000:9950                    | 6e   | 74   | 72  | 79    | 2e   | 63   | 00    | 21    | 75         | 73    | 72   | 21   | 73   | 74  | 75            | 66    | ntry.c./usr/st                        | uf 🛛     |
| 0000:9960                    | 66   | 21   | 67  | 60    | 69   | 62   | 63    | 2d    | 32         | 2e    | 31   | 2e   | 33   | 21  | 6d            | 64    | glibc-2.1.3/                          | md       |
| 0000:9970                    | 35   | 2 d  | 63  | 72    | 79   | 70   | 74    | 2f    | 00         | 2e    | 2e   | 2£   | 63   | 72  | 79            | 70    | 5-crypt//cr                           | YP       |
| 0000:9980                    | 74   | 2f   | 73  | 79    | 73   | 64   | 65    | 70    | 73         | 2f    | 75   | 6e   | 69   | 78  | 2f            | 63    | t/sysdeps/unix                        | /a       |
| 0000:9990                    | 72   | 79   | 70  | 74    | 2d   | 65   | 6e    | 74    | 72         | 79    | 2e   | 63   | 00   | 67  | 63            | 63    | rypt-entry.c.g                        | aa 📃     |
| 0000:99a0                    | 32   | 5f   | 63  | 6f    | 6d   | 70   | 69    | 6a    | 65         | 64    | 2e   | 00   | 69   | 6e  | 74            | За    | 2_compiledin                          | t:       |
| 0000:99ЪО                    | 74   | 28   | 30  | 20    | 31   | 29   | 3d    | 72    | 28         | 30    | 20   | 31   | 29   | 3b  | 30            | 30    | $t \{0, 1\} = r \{0, 1\};$            | 00       |
| 0000:99c0                    | 32   | 30   | 30  | 30    | 30   | 30   | 30    | 30    | 30         | 30    | 30   | зb   | 30   | 30  | 31            | 37    | 20000000000;00                        | 17       |
| 0000:99d0                    | 37   | 37   | 37  | 37    | 37   | 37   | 37    | 37    | 37         | 3b    | 00   | 63   | 68   | 61  | 72            | 3a    | 777777777; .cha                       | E:       |
| 0000:99e0                    | 74   | 28   | 30  | 20    | 32   | 29   | 3d    | 72    | 28         | 30    | 20   | 32   | 29   | 3b  | 30            | 3b    | $t\{0,2\}=r\{0,2\};$                  | 0;       |
| 0000-0050                    | 94   |      | 04  | 91    | ~~   |      |       |       | 67         | 20    |      |      |      | 2.  | 4.17          | 20    | 1107 - Jana into                      | + /      |
| Hex -                        |      |      |     |       |      |      |       |       |            |       | 1    | F    | ind  |     | B             | ackw  | vards 🔲 Ignore case                   | $\times$ |
| Signed 8                     | bit  |      | 2   | 115   | 3    | Sign | ed 3  | 2 bit | : [        |       | 1718 | 973  | 555  | н   | exac          | lecim | nal:                                  | 73       |
| Unsigned 8                   | bit  |      | 1   | 115   | Un   | sign | ed 3  | 2 bit | t: [       |       | 1718 | 973  | 555  |     |               | Oc    | tal:                                  | 163      |
| Signed 16                    | bit  |      | 29  | 811   |      | 3    | 2 bit | float | t: [       | 2.8   | 3978 | 20E  | +23  |     |               | Bina  | ary: 01110                            | 0011     |
| Unsigned 16                  | bit: |      | 29  | 811   |      | 64   | 4 bit | float | t: [       | 1.56  | 6105 | 1E+  | 214  |     |               | Te    | ext:                                  | s        |
| Show littl                   | e en | dian | dec | odin  | g L  | S    | how   | unsi  | gne        | d as  | hexa | adec | imal | Str | ream          | lenç  | gth: Fixed 8 Bit                      | Ŧ        |
| E                            | inco | ding | Det | fault | _    | _    | _     | -     | 0          | /R S  | ize: | 621  | 53   | _   | -0            | ffset | : 0000:995c-7                         | ex RW    |
|                              |      |      |     |       | _    | _    | _     |       |            |       |      |      |      | _   |               |       |                                       |          |

Since this file references the files I recovered from /usr/stuff/ (Figure 20), I run a strings search on those recovered files using our keywords. This search provides no new information. Either the intruder hid his tracks very well or he was unable to finish establishing a back door on this host.

# Conclusion

It appears the attacker exploited the CVE vulnerability in the NFS system's rpc.statd program<sup>20</sup>. Access was also achieved by attacking the vulnerability in wuftpd. Accounts were created, the /bin/login was compiled in an attempt to backdoor the system. Attempts to break into the account named jim appear to be unsuccessful.

The website and telnet banner were defaced. The telnet banner was changed later, as I can see from the joeroot account's .bash\_history file. The date and time of the honeypot was somehow changed to hide the tracks of the attacker. The /bin directory contents also had their time and date changed.

<sup>&</sup>lt;sup>20</sup> http://www.securityfocus.com/bid/1480/info/

It appears that the attacker came in from several points, Verizon DSL in the Seattle area, another Verizon IP address (63.229.11.105), then from somewhere via Qwest. The other IP addresses I saw in our logs appear to be scans that were unrelated. The log files do not appear to have been sanitized, and the work area the attacker used was not hidden. This leads us to believe the attacker was not worried about getting caught. The attack appears to have a time frame of around three days.

The attacker attempted to backdoor the /lib/libcrypt.so.1 library and the /bin/login executable. The attacker left most of the evidence in the logs after compromising the honeypot, as well as numerous backup copies of modified files.

Two new user accounts were made for the intruder's use. I find no trace of the intruder connecting to other machines except to download towards the goal of backdooring the system. There is no evidence of outgoing attacks.

The keyword list also turned up little specific information when used with online search engines. I did get a hit on "MICHSNY", but it appears to be unrelated, and does not contribute any new information to what I found on the system.

© SANS Institute 2004,

# REFERENCES

- "Products -- VMware Workstation 4.5 ". URL: <u>http://www.vmware.com/products/desktop/ws\_features.html</u>
- 10. "Helix". URL: http://www.efense.com/helix/
- 11. "bash(1): GNU Bourne-Again SHell Linux man page". URL: http://www.die.net/doc/linux/man/man1/bash.1.html
- 12. "CVE-2000-0573". URL: http://cve.mitre.org/cgi-bin/cvename.cgi?name=CVE-2000-0573
- 13. "The Sleuth Kit & Autopsy: Forensics Tools for Linux and other Unixes". URL: http://www.sleuthkit.org/
- 14. Skoudis, Ed. "Malware Fighting Malicious Code". 2004
- 15. Guillermito. "Breaking a Stegonagraphy Software". May 6, 2003. URL: <u>http://www.guillermito2.net/stegano/camouflage/</u>
- 16. "SecurityFocus HOME Vulns Info: Multiple Linux Vendor rpc.statd Remote Format Stri". URL: <u>http://www.securityfocus.com/bid/1480/info/</u>